BA01149C/56/TR/08.20

71495994 2020-07-31

# Çalıştırma Talimatları Smartec CLD18

İletkenlik ölçüm sistemi

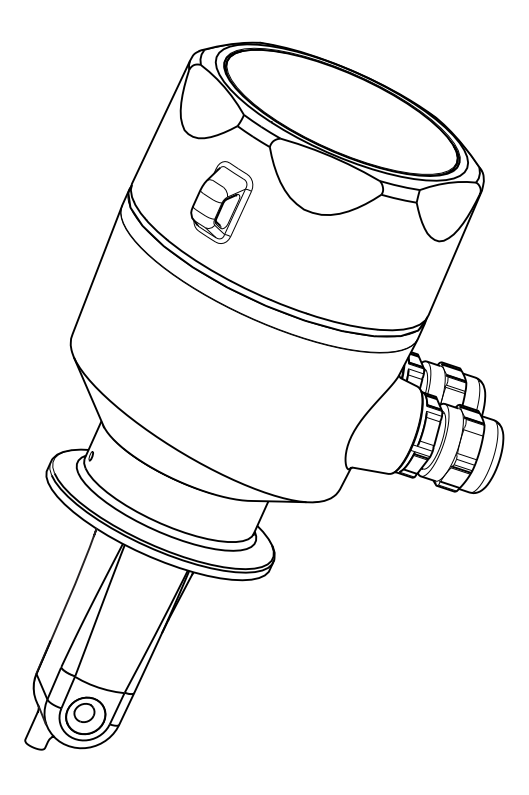

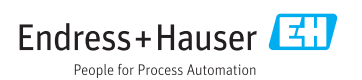

## İçindekiler

| 1                                                                                                    | Bu doküman hakkında 4                                                                                                    |
|----------------------------------------------------------------------------------------------------|----------------------------------------------------------------------------------------------------|
| 11                                                                                                    | Uvarılar                                                                                                    |
| 12                                                                                                    | Kullanılan semboller                                                                                                    |
| 13                                                                                                    | Cihaz üzerindeki semboller                                                                                                    |
| 1.5                                                                                                    |                                                                                                    |
| 2                                                                                                    | Temel güvenlik talimatları 5                                                                                                    |
| 2.1                                                                                                    | Personel icin gereksinimler                                                                                                    |
| 2.2                                                                                                    | Kullanım amacı                                                                                                    |
| 2.3                                                                                                    | İs veri güvenliği                                                                                                    |
| 2.4                                                                                                    | Calısma güvenliği 7                                                                                                    |
| 2.5                                                                                                    | Ürün güvenliği                                                                                                    |
| 2.6                                                                                                    | IT güvenliği 7                                                                                                    |
| 3                                                                                                    | Ürün açıklaması 9                                                                                                    |
| 21                                                                                                    |                                                                                                    |
| 3.1                                                                                                    | Urun tasarimi 8                                                                                                    |
| 4                                                                                                    | Teslimatın kabul edilmesi ve                                                                                                    |
|                                                                                                    | ürünün tanımlanması                                                                                                    |
| 41                                                                                                    | Teslimatin kabul edilmesi 9                                                                                                    |
| 4.2                                                                                                    | Ürün tanımlaması                                                                                                    |
| 4.3                                                                                                    | Teslimat kapsamı                                                                                                    |
| 4.4                                                                                                    | Sertifikalar ve onaylar 11                                                                                                    |
|                                                                                                    |                                                                                                    |
| F                                                                                                    | K                                                                                                    |
| 5                                                                                                    | Kurulum 11                                                                                                    |
| <b>5</b><br>5.1                                                                                                    | Kurulum         11           Kurulum koşulları         11                                                                                                    |
| <b>5</b><br>5.1<br>5.2                                                                                                    | Kurulum       11         Kurulum koşulları       11         Kompakt cihazın montajı       17                                                                                                    |
| <b>5</b><br>5.1<br>5.2<br>5.3                                                                                                    | Kurulum         11           Kurulum koşulları         11           Kompakt cihazın montajı         17           Kurulum sonrası kontrolü         17                                                                                                    |
| 5<br>5.1<br>5.2<br>5.3<br>6                                                                                                    | Kurulum         11           Kurulum koşulları         11           Kompakt cihazın montajı         17           Kurulum sonrası kontrolü         17           Elektrik bağlantısı         17                                                                                                    |
| <b>5</b><br>5.1<br>5.2<br>5.3<br><b>6</b><br>6.1                                                                                                    | Kurulum         11           Kurulum koşulları         11           Kompakt cihazın montajı         17           Kurulum sonrası kontrolü         17           Elektrik bağlantısı         17           Transmiterin bağlanması         17                                                                                                    |
| <b>5</b><br>5.1<br>5.2<br>5.3<br><b>6</b><br>6.1<br>6.2                                                                                                    | Kurulum       11         Kurulum koşulları       11         Kompakt cihazın montajı       17         Kurulum sonrası kontrolü       17         Elektrik bağlantısı       17         Transmiterin bağlanması       17         Koruma derecesinin temin edilmesi       21                                                                                                    |
| <b>5</b><br>5.1<br>5.2<br>5.3<br><b>6</b><br>6.1<br>6.2<br>6.3                                                                                                    | Kurulum       11         Kurulum koşulları       11         Kompakt cihazın montajı       17         Kurulum sonrası kontrolü       17         Elektrik bağlantısı       17         Transmiterin bağlanması       17         Koruma derecesinin temin edilmesi       21         Bağlantı sonrası kontrol       21                                                                                                    |
| <ul> <li>5.1</li> <li>5.2</li> <li>5.3</li> <li>6</li> <li>6.1</li> <li>6.2</li> <li>6.3</li> <li>7</li> </ul>                                                                                          | Kurulum       11         Kurulum koşulları       11         Kompakt cihazın montajı       17         Kurulum sonrası kontrolü       17         Elektrik bağlantısı       17         Transmiterin bağlanması       17         Koruma derecesinin temin edilmesi       21         Bağlantı sonrası kontrol       21         Calısma secenekleri       22                                                                                                    |
| <ul> <li>5.1</li> <li>5.2</li> <li>5.3</li> <li>6</li> <li>6.1</li> <li>6.2</li> <li>6.3</li> <li>7</li> <li>7</li> <li>1</li> </ul>                                                                    | Kurulum       11         Kurulum koşulları       11         Kompakt cihazın montajı       17         Kurulum sonrası kontrolü       17         Elektrik bağlantısı       17         Transmiterin bağlanması       17         Koruma derecesinin temin edilmesi       21         Bağlantı sonrası kontrol       21         Çalışma seçenekleri       22         Calıştırma seceneklerine genel bakıs       23                                                                                                    |
| <ul> <li>5.1</li> <li>5.2</li> <li>5.3</li> <li>6</li> <li>6.1</li> <li>6.2</li> <li>6.3</li> <li>7</li> <li>7.1</li> <li>7.2</li> </ul>                                                                | Kurulum       11         Kurulum koşulları       11         Kompakt cihazın montajı       17         Kurulum sonrası kontrolü       17         Kurulum sonrası kontrolü       17         Elektrik bağlantısı       17         Koruma derecesinin temin edilmesi       21         Bağlantı sonrası kontrol       21         Çalışıma seçenekleri       22         Çalıştırma seçeneklerine genel bakış       23         Calışma menüsinün yapısı ye       23                                                                                                    |
| <ul> <li>5.1</li> <li>5.2</li> <li>5.3</li> <li>6</li> <li>6.1</li> <li>6.2</li> <li>6.3</li> <li>7</li> <li>7.1</li> <li>7.2</li> </ul>                                                                | Kurulum       11         Kurulum koşulları       11         Kompakt cihazın montajı       17         Kurulum sonrası kontrolü       17         Kurulum sonrası kontrolü       17         Elektrik bağlantısı       17         Transmiterin bağlanması       17         Koruma derecesinin temin edilmesi       21         Bağlantı sonrası kontrol       21         Çalışma seçenekleri       22         Çalıştırma seçeneklerine genel bakış       23         Çalışma menüsünün yapısı ve       17         fonksiyonu       24                                                                                                    |
| <ul> <li>5.1</li> <li>5.2</li> <li>5.3</li> <li>6</li> <li>6.1</li> <li>6.2</li> <li>6.3</li> <li>7</li> <li>7.1</li> <li>7.2</li> </ul>                                                                | Kurulum       11         Kurulum koşulları       11         Kompakt cihazın montajı       17         Kurulum sonrası kontrolü       17         Kurulum sonrası kontrolü       17         Elektrik bağlantısı       17         Transmiterin bağlanması       17         Koruma derecesinin temin edilmesi       21         Bağlantı sonrası kontrol       21         Çalışıma seçenekleri       22         Çalışıma seçeneklerine genel bakış       23         Çalışıma menüsünün yapısı ve       24                                                                                                    |
| <ul> <li>5.1</li> <li>5.2</li> <li>5.3</li> <li>6</li> <li>6.1</li> <li>6.2</li> <li>6.3</li> <li>7</li> <li>7.1</li> <li>7.2</li> <li>8</li> </ul>                                                     | Kurulum       11         Kurulum koşulları       11         Kompakt cihazın montajı       17         Kurulum sonrası kontrolü       17         Kurulum sonrası kontrolü       17         Elektrik bağlantısı       17         Transmiterin bağlanması       17         Koruma derecesinin temin edilmesi       21         Bağlantı sonrası kontrol       21         Çalışıma seçenekleri       22         Çalışıma menüsünün yapısı ve       23         fonksiyonu       24         Devreye alma       25                                                                                                    |
| <ul> <li>5.1</li> <li>5.2</li> <li>5.3</li> <li>6</li> <li>6.1</li> <li>6.2</li> <li>6.3</li> <li>7</li> <li>7.1</li> <li>7.2</li> <li>8</li> <li>8.1</li> </ul>                                        | Kurulum       11         Kurulum koşulları       11         Kompakt cihazın montajı       17         Kurulum sonrası kontrolü       17         Kurulum sonrası kontrolü       17         Elektrik bağlantısı       17         Transmiterin bağlanması       17         Koruma derecesinin temin edilmesi       21         Bağlantı sonrası kontrol       21         Çalışıma seçenekleri       22         Çalışıma menüsünün yapısı ve       23         fonksiyonu       24         Devreye alma       25         Ölçüm cihazının açılması       25                                                                                     |
| <ul> <li>5</li> <li>5.1</li> <li>5.2</li> <li>5.3</li> <li>6</li> <li>6.1</li> <li>6.2</li> <li>6.3</li> <li>7</li> <li>7.1</li> <li>7.2</li> <li>8</li> <li>8.1</li> <li>8.2</li> </ul>                | Kurulum       11         Kurulum koşulları       11         Kompakt cihazın montajı       17         Kurulum sonrası kontrolü       17         Kurulum sonrası kontrolü       17         Elektrik bağlantısı       17         Transmiterin bağlanması       17         Koruma derecesinin temin edilmesi       21         Bağlantı sonrası kontrol       21         Çalışıma seçenekleri       22         Çalışıma menüsünün yapısı ve       23         fonksiyonu       24         Devreye alma       25         Ölçüm cihazının açılması       25         Ekran ayarları (Ekran menüsü)       25                                      |
| <ul> <li>5.1</li> <li>5.2</li> <li>5.3</li> <li>6</li> <li>6.1</li> <li>6.2</li> <li>6.3</li> <li>7</li> <li>7.1</li> <li>7.2</li> <li>8</li> <li>8.1</li> <li>8.2</li> <li>8.3</li> </ul>              | Kurulum       11         Kurulum koşulları       11         Kompakt cihazın montajı       17         Kurulum sonrası kontrolü       17         Kurulum sonrası kontrolü       17         Elektrik bağlantısı       17         Transmiterin bağlanması       17         Koruma derecesinin temin edilmesi       21         Bağlantı sonrası kontrol       21         Çalışıma seçenekleri       22         Çalışıma menüsünün yapısı ve       23         fonksiyonu       24         Devreye alma       25         Ölçüm cihazının açılması       25         Ölçüm cihazının yapılandırılması       26                                   |
| <ul> <li>5.1</li> <li>5.2</li> <li>5.3</li> <li>6</li> <li>6.1</li> <li>6.2</li> <li>6.3</li> <li>7</li> <li>7.1</li> <li>7.2</li> <li>8</li> <li>8.1</li> <li>8.2</li> <li>8.3</li> <li>8.4</li> </ul> | Kurulum       11         Kurulum koşulları       11         Kompakt cihazın montajı       17         Kurulum sonrası kontrolü       17         Kurulum sonrası kontrolü       17         Elektrik bağlantısı       17         Transmiterin bağlanması       17         Koruma derecesinin temin edilmesi       21         Bağlantı sonrası kontrol       21         Çalışıma seçenekleri       22         Çalışıma menüsünün yapısı ve       23         fonksiyonu       24         Devreye alma       25         Ölçüm cihazının açılması       25         Ölçüm cihazının yapılandırılması       26         Gelişmiş ayarlar       26 |

| 9                                                                                      | Hata teşhisi ve arıza                                                                                                    |                                                                        |
|----------------------------------------------------------------------------------------|----------------------------------------------------------------------------------------------------|------------------------------------------------------------------------|
|                                                                                        | giderme                                                                                                    | 34                                                                     |
| 91                                                                                     | Genel arıza giderme                                                                                                    | 34                                                                     |
| 9.2                                                                                    | Arıza giderme talimatları                                                                                                    | 34                                                                     |
| 9.3                                                                                    | Sıradaki hata teşhisi mesajları                                                                                                    | 35                                                                     |
| 10                                                                                     | Bakım                                                                                                    | 38                                                                     |
| 10.1                                                                                   | Bakım işlemleri                                                                                                    | 38                                                                     |
| 11                                                                                     | Onarım                                                                                                    | 39                                                                     |
| 11.1                                                                                   | Genel notlar                                                                                                    | 39                                                                     |
| 11.2                                                                                   | İade                                                                                                    | 39                                                                     |
| 11.3                                                                                   | İmha                                                                                                    | 39                                                                     |
|                                                                                        |                                                                                                    |                                                                        |
| 12                                                                                     | Aksesuarlar                                                                                                    | 40                                                                     |
| <b>12</b><br>12.1                                                                      | Aksesuarlar                                                                                                    | <b>40</b><br>40                                                        |
| 12<br>12.1<br>13                                                                       | Aksesuarlar A<br>Kalibrasyon çözümleri<br>Teknik bilgiler                                                                                                    | 40<br>40<br>40                                                         |
| <b>12</b><br>12.1<br><b>13</b><br>13.1                                                 | Aksesuarlar A<br>Kalibrasyon çözümleri<br>Teknik bilgiler                                                                                                    | 40<br>40<br>40<br>40                                                   |
| <b>12</b><br>12.1<br><b>13</b><br>13.1<br>13.2                                         | Aksesuarlar       A         Kalibrasyon çözümleri       A         Teknik bilgiler       A         Giriş       Qıkış                                                                                                    | 40<br>40<br>40<br>40<br>41                                             |
| <b>12</b><br>12.1<br><b>13</b><br>13.1<br>13.2<br>13.3                                 | Aksesuarlar       A         Kalibrasyon çözümleri       A         Teknik bilgiler       A         Giriş       Giriş         Çıkış       Güç beslemesi                                                                                                    | 40<br>40<br>40<br>40<br>41<br>41                                       |
| <b>12</b><br>12.1<br><b>13</b><br>13.1<br>13.2<br>13.3<br>13.4                         | Aksesuarlar       4         Kalibrasyon çözümleri       4         Teknik bilgiler       4         Giriş       4         Çıkış       6         Güç beslemesi       9         Performans özellikleri       6                                                        | <b>40</b><br>40<br><b>40</b><br>40<br>41<br>41<br>42                   |
| <b>12</b><br>12.1<br><b>13</b><br>13.1<br>13.2<br>13.3<br>13.4<br>13.5                 | Aksesuarlar       4         Kalibrasyon çözümleri       4         Teknik bilgiler       4         Giriş       4         Çıkış       6         Güç beslemesi       9         Performans özellikleri       6         Çevre koşulları       6                        | <b>40</b><br>40<br><b>40</b><br>40<br>41<br>41<br>42<br>42             |
| <b>12</b><br>12.1<br><b>13</b><br>13.1<br>13.2<br>13.3<br>13.4<br>13.5<br>13.6         | Aksesuarlar       4         Kalibrasyon çözümleri       4         Teknik bilgiler       4         Giriş       5         Çıkış       6         Güç beslemesi       6         Performans özellikleri       6         Çevre koşulları       6         Proses       6 | <b>40</b><br>40<br><b>40</b><br>40<br>41<br>41<br>41<br>42<br>42<br>43 |
| <b>12</b><br>12.1<br><b>13</b><br>13.1<br>13.2<br>13.3<br>13.4<br>13.5<br>13.6<br>13.7 | Aksesuarlar       A         Kalibrasyon çözümleri       A         Teknik bilgiler       A         Giriş       Giriş         Çıkış       Güç beslemesi         Berformans özellikleri       Qevre koşulları         Proses       Mekanik yapı                      | <b>40</b><br>40<br>40<br>41<br>41<br>42<br>42<br>43<br>44              |

## 1 Bu doküman hakkında

### 1.1 Uyarılar

| Bilgilerin yapısı                                                                                           | Anlamı                                                                                                    |
|----------------------------------------------------------------------------------------------------|----------------------------------------------------------------------------------------------------|
| ▲ TEHLİKE<br>Nedenleri (sonuçları)<br>Uyulmaması halinde olabilecekler<br>(geçerliyse)<br>► Düzeltme eylemi | Bu işaret, tehlikeli durumları belirtir.<br>Tehlikeli durum engellenmediği takdirde ölümcül veya ciddi yaralanmalar<br><b>oluşacaktır</b> . |
| ▲ UYARI<br>Nedenleri (/sonuçları)<br>Uyulmaması halinde olabilecekler<br>(geçerliyse)<br>► Düzeltme eylemi  | Bu işaret, tehlikeli durumları belirtir.<br>Tehlikeli durum engellenmediği takdirde ölümcül veya ciddi yaralanmalar<br><b>oluşabilir</b> .  |
| DiKKAT<br>Nedenleri (/sonuçları)<br>Uyulmaması halinde olabilecekler<br>(geçerliyse)<br>Düzeltme eylemi     | Bu işaret, tehlikeli durumları belirtir.<br>Tehlikeli durum engellenmediği takdirde hafif veya daha ciddi yaralanmalar<br>oluşabilir.       |
| DUYURU<br>Neden/durum<br>Uyulmaması halinde olabilecekler<br>(geçerliyse)<br>► Eylem/not                    | Bu işaret, maddi hasara neden olabilecek durumlara karşı uyarır.                                                                            |

### 1.2 Kullanılan semboller

| Sembol | Anlamı                                 |
|--------|----------------------------------------|
| 3      | Ek bilgi, ipucu                        |
|        | İzin verilen veya tavsiye edilen       |
|        | İzin verilmeyen veya tavsiye edilmeyen |
| CI     | Cihaz belgesi referansı                |
|        | Sayfa referansı                        |
|        | Grafik referansı                       |
| L      | Adım sonucu                            |

### 1.3 Cihaz üzerindeki semboller

| Sembol | Anlamı                         |
|--------|--------------------------------|
|        | Cihaz dokūmantasyonu referansı |

## 2 Temel güvenlik talimatları

### 2.1 Personel için gereksinimler

- Ölçüm sisteminin kurulumu, işletilmesi ve bakımı sadece özel eğitimli teknik personel tarafından yapılmalıdır.
- Teknik personel, tesis operatörü tarafından belirtilen işlemleri yapmak üzere yetkilendirilmiş olmalıdır.
- Elektrik bağlantısı sadece bir elektrik teknisyeni tarafından yapılmalıdır.
- Teknik personel bu Kullanım Talimatlarını okumuş ve anlamış olmalı ve belirtilen talimatlara uymalıdır.
- Ölçüm noktası arızaları sadece yetkili ve özel eğitimli personel tarafından onarılmalıdır.

Bu Kullanım Talimatlarında belirtilmeyen onarımlar sadece doğrudan üretici veya servis kuruluşu tarafından yapılmalıdır.

### 2.2 Kullanım amacı

Kompakt ölçüm sistemi, orta ila yüksek iletkenliğe sahip sıvılarda endüktif iletkenlik ölçümü için kullanılabilir.

Bu cihazın belirtilenin dışında herhangi bir amaç doğrultusunda kullanılması can güvenliği ve tüm ölçüm sistemi açısından bir tehlike teşkil etmekte olup, bu şekilde kullanılması yasaktır.

Üretici, yanlış veya amaç dışı kullanımdan kaynaklanan hasardan sorumlu değildir.

#### DUYURU

#### Teknik özellikler dışında uygulamalar!

Hatalı ölçümler, arızalar ve hatta ölçüm noktası arızası meydana gelebilir

- Ürünü sadece teknik özelliklere uygun şekilde kullanın.
- İsim plakasındaki teknik bilgilere dikkat edin.

### 2.3 İş yeri güvenliği

Kullanıcı olarak aşağıdaki güvenlik şartlarına uyma sorumluluğu size aittir:

- Montaj kurallari
- Yerel standartlar ve düzenlemeler

#### Elektromanyetik uyumluluk

- Ürün, endüstriyel uygulamalarla ilgili uluslararası standartlara uygun şekilde elektromanyetik uyumluluk açısından test edilmiştir.
- Belirtilen elektromanyetik uyumluluğun sağlanabilmesi için ürün bu Kullanım Talimatlarında belirtilen şekilde bağlanmalıdır.

### 2.4 Çalışma güvenliği

#### Tüm ölçüm noktasını devreye almadan önce:

- 1. Tüm bağlantıların doğru olduğunu onaylayın.
- 2. Elektrik kablolarında ve hortum bağlantılarında hasar bulunmadığından emin olun.
- 3. Hasarlı ürünleri çalıştırmayın ve kaza eseri çalışmalarını engelleyin.
- 4. Hasarlı ürünleri arızalı olarak etiketleyin.

#### Çalışma sırasında:

 Arızalar giderilemiyorsa: ürünler kullanımdan çıkarılmalıdır ve kaza eseri çalışmalarına karşı korunmalıdır.

### 2.5 Ürün güvenliği

Ürün, güvenlik açısından en son teknolojiye göre tasarlanmış olup, test edilmiş ve üretim yerinden kullanım güvenliğini sağlayacak şekilde ayrılmıştır. İlgili tüm düzenlemelere ve uluslararası standartlara uyulmuştur.

### 2.6 IT güvenliği

Cihazın garantisinin geçerli olabilmesi için cihaz, Kullanım Talimatlarında belirtilen şekilde kurulmalı ve kullanılmalıdır. Cihaz üzerinde ayarların yanlışlıkla değiştirilmesini engelleyen güvenlik mekanizmaları mevcuttur.

Kullanıcı, cihazın ve cihazın veri aktarımının güvenliğini sağlamak üzere tasarlanmış ve şirketinin güvenlik standartlarına uygun Bilişim Teknolojisi (IT) güvenlik önlemlerini alınmasından kendisi sorumludur.

## 3 Ürün açıklaması

## 3.1 Ürün tasarımı

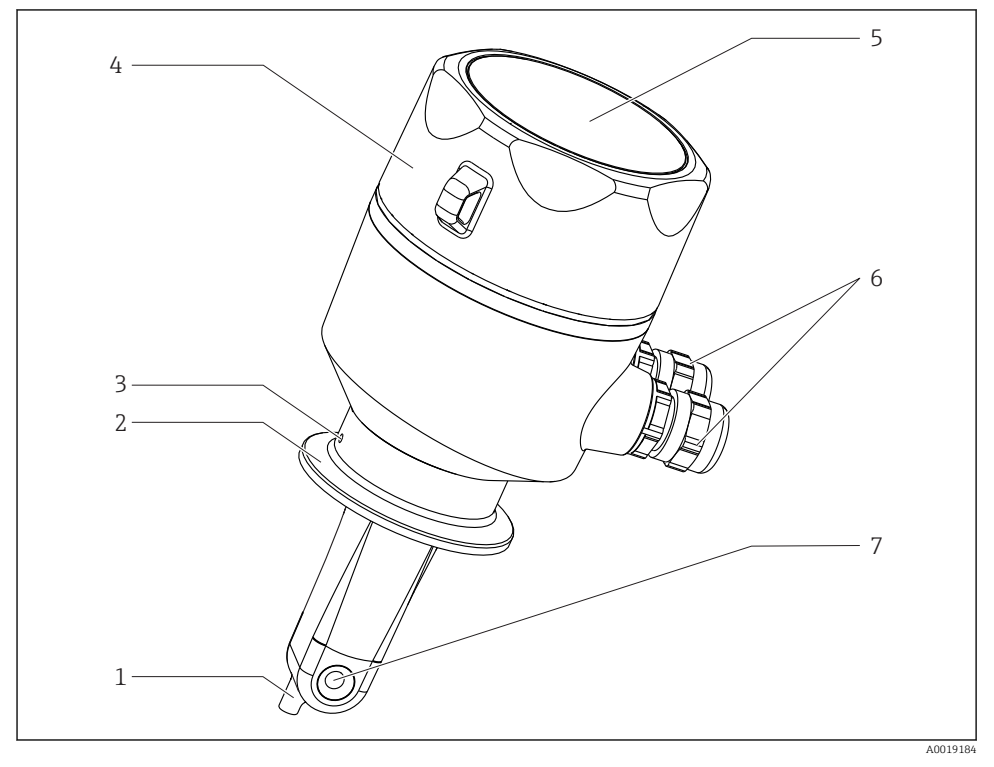

#### 🖻 1 🛛 Bileşenler

- 1 Sıcaklık sensörü
- 2 Proses bağlantısı
- 3 Kaçak deliği (akış yönüne göre 90° ofset)
- 4 Çıkarılabilir muhafaza kapağı
- 5 Gösterim camı
- 6 Kablo rakorları (M16)
- 7 Sensörün akış açıklığı

## 4 Teslimatın kabul edilmesi ve ürünün tanımlanması

### 4.1 Teslimatın kabul edilmesi

- 1. Paketin hasar görmediğinden emin olun.
  - Pakette herhangi bir hasar varsa tedarikçiyi uyarın. Sorun çözümlenene kadar hasarlı paketi ellemeyin.
- 2. Paket içeriğinin hasar görmediğinden emin olun.
  - Teslimat içeriğinde herhangi bir hasar varsa tedarikçiyi uyarın. Sorun çözümlenene kadar hasarlı ürünlere dokunmayın.
- 3. Teslimatın eksiksiz olduğundan ve eksik parça olmadığından emin olun.
  - 🖙 Nakliye dokümanlarını siparişiniz ile karşılaştırın.
- 4. Ürünün saklanmasında ve depolanmasında kullanılan ambalaj darbelere ve neme karşı koruma sağlamalıdır.
  - Bu amaçla en iyi korumayı orijinal paket sağlar.
     İzin verilen ortam koşullarına uyduğunuzdan emin olun.

Herhangi bir sorunuz olduğunda lütfen tedarikçinize veya yerel satış merkezinize başvurun.

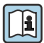

Teknik veriler→ 🗎 40

### 4.2 Ürün tanımlaması

#### 4.2.1 İsim plakası

İsim plakası cihaz hakkındaki şu bilgileri içerir:

- Üretici tanımlaması
- Sipariş kodu
- Uzun sipariş kodu
- Seri numarası
- Yazılım versiyonu
- Ortam ve proses koşulları
- Giriş ve çıkış değerleri
- Ölçüm aralığı
- Güvenlik bilgileri ve uyarılar
- Koruma sınıfı
- İsim plakası üzerindeki bilgileri sipariş ile karşılaştırın.

#### 4.2.2 Ürün tanımlaması

#### Ürün sayfası

www.endress.com/CLD18

#### Sipariş kodunun okunması

Ürününüzün sipariş kodunu ve seri numarasını şu yerlerde bulabilirsiniz:

- İsim plakasında
- Teslimat kağıtlarında

#### Ürün hakkında bilgi

- 1. www.endress.com adresine gidin.
- 2. Site içinde aramayı çalıştırın (büyüteç).
- 3. Geçerli bir seri numarası girin.
- 4. Arama yapın.
  - 🕒 Ürün yapısı açılan bir popup pencerede görüntülenir.
- 5. Popup pencerede görünen ürün resmini tıklayın.
  - └→ Yeni bir pencere (Device Viewer) açılır. Cihazınızla ilgili tüm bilgiler ve ürün dokümanları bu pencerede görüntülenir.

#### Üreticinin adresi

Endress+Hauser Conducta GmbH+Co. KG Dieselstraße 24 D-70839 Gerlingen

### 4.3 Teslimat kapsamı

Teslimat kapsamında aşağıdakiler bulunur:

- Sipariş edilen versiyonda bir Smartec CLD18 ölçüm sistemi
- Kullanım Talimatları BA01149C/07/TR

### 4.4 Sertifikalar ve onaylar

#### 4.4.1 Uygunluk Beyanı

Ürün, harmonize Avrupa standartlarının gereksinimlerini karşılamaktadır. Bu nedenle AB direktiflerinin yasal spesifikasyonlarına uygundur. Üretici, ürüne **CE** işaretini yapıştırarak başarıyla test edilmiş olduğunu onaylar.

#### 4.4.2 Hijyen

#### FDA

Ürün ile temas halinde olan tüm malzemeler FDA listesindeki malzemelerdir (PVC proses bağlantıları haricinde).

#### EHEDG

EHEDG Tip EL Sınıf le göre sertifikalanmış temizlenebilirlik.

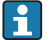

Sensör hijyenik uygulamalarda kullanıldığında, lütfen sensörün temizlenebilirliğinin sensörün takılmasına bağlı olduğunu unutmayın. Sensörü bir boru içerisine monte etmek için belirli bir proses bağlantısı için uygun ve EHEDG sertifikalı akış kanalları kullanın.

#### 3-A

3-A Standart 74-'e uygun şekilde sertifikalanmıştır ("3-A Süt ve Süt Ürünleri Ekipmanlarında Kullanılan Sensör ve Sensör Fitingleri ve Bağlantılar için Sıhhi Standartlar").

#### EC Düzenleme No. 1935/2004

Sensör gıda ile temas etmesi planlanan malzeme ve kalemler hakkındaki EC Düzenleme No. 1935/2004 gereksinimlerini karşılar.

#### 4.4.3 Basınç onayı

ASME B31.3'e uygun borular için Kanada basınç onayı

## 5 Kurulum

### 5.1 Kurulum koşulları

#### 5.1.1 Kurulum talimatları

#### Hijyenik gereksinimler

- Ekipmanın EHEDG kriterlerine uygun şekilde kolay temizlenebilir şekilde kurulumu için ölü bacaklar bulunmamalıdır.
- ▶ Bir ölü bacak kaçınılmazsa, mümkün olduğunda kısa tutulmalıdır. Hiçbir koşul altında ölü bacağın uzunluğu L borunun iç çapı D ile ekipmanın dış çapı d arasındaki farktan daha yüksek olmamalıdır. L ≤ D d koşulu geçerlidir.
- Ayrıca, ölü bacak kendinden boşaltmalı olmalıdır, yani ürün veya işlem yapılacak sıvılar orada tutulmaz.

- Tank kurulumları ile temizlik cihazı ölü bacağı doğrudan yıkayacak şekilde yerleştirilmelidir.
- Daha fazla referans için hijyenik contalar ve kurulumlar ile ilgili EHEDG Dök. 10 ve Pozisyon Belgesi: "Kolay temizlenebilir Boru kaplinleri ve Proses bağlantıları" içerisindeki önerilere bakın.

3-A uyumlu bir kurulum için aşağıdaki konulara dikkat edilmelidir:

- Cihazın montajı tamamlandıktan sonra, hijyenik bütünlüğü sağlanmalıdır.
- ▶ Sızıntı deliği cihazın en alt noktasında olmalıdır.
- ▶ Proses bağlantıları 3-A uyumlu olmalıdır.

#### Yönlendirmeler

Sensör madde içerisine tamamen daldırılmalıdır. Sensör alanında hava baloncuğu olmasını engelleyin.

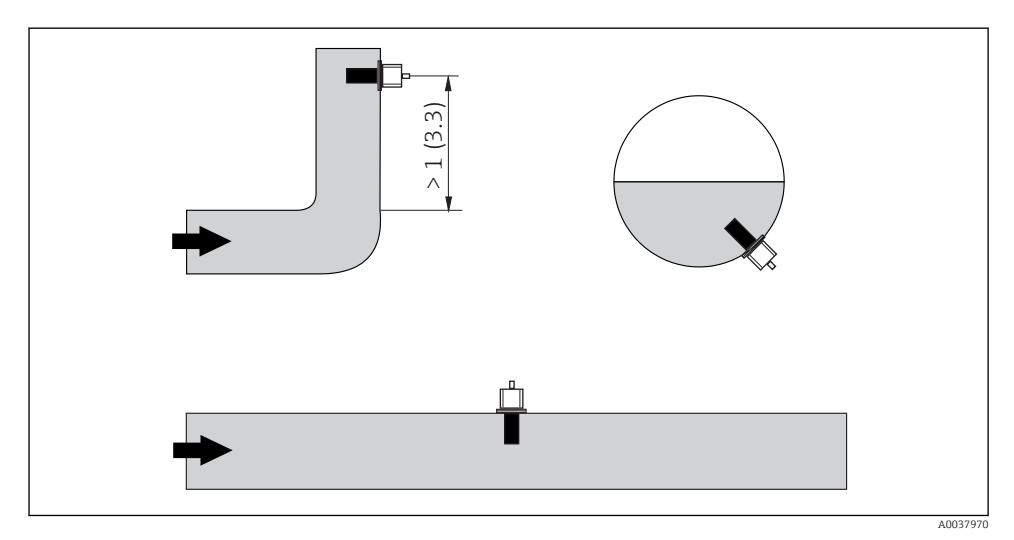

Iletkenlik sensörlerinin yönlendirmesi. Mühendislik birimi: m (ft)

Eğer akış yönü değişirse (boru bükmeleri sonrasında), madde içerisinde türbülans olabilir.

▶ Sensörü boru bükümünün çıkış kısmına en az 1 m (3,3 ft) mesafede monte edilmelidir.

Ürün sensörün deliğinin içerisinden akmalıdır (muhafazadaki oklara bakın). Simetrik ölçüm kanalı her iki yönde akışa imkan tanır.

Sınırlı kurulum koşullarında, duvarlar sıvı içerisindeki iyonik akımı etkiler. Bu etki, bilindiği ismi ile kurulum faktörü ile dengelenir. Kurulum faktörü ölçüm için transmitere girilebilir veya hücre sabiti kurulum faktörünün çarpılması ile düzeltilebilir.

Kurulum faktörünün değeri boru nozülünün çapı ve iletkenliği ile birlikte sensör ve duvar arasındaki mesafeye bağlıdır.

Kurulum faktörü eğer duvara olan mesafe yeterliyse (a > 20 mm, DN 60'dan) ihmal edilebilir (f = 1,00).

Eğer duvara olan mesafe daha azsa, kurulum faktörü elektriksel olarak yalıtkan borular (f > 1) için artar ve elektriksel olarak iletken borular (f < 1) için azalır.

Kalibrasyon solüsyonları kullanılarak ölçülebilir veya aşağıdaki şemadan yakın bir tahmin yapılabilir.

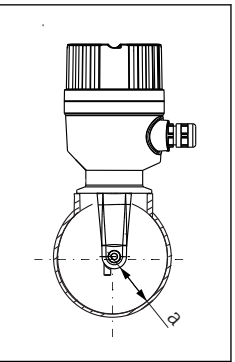

A0037972

🖻 3 CLD18 kurulumu

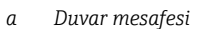

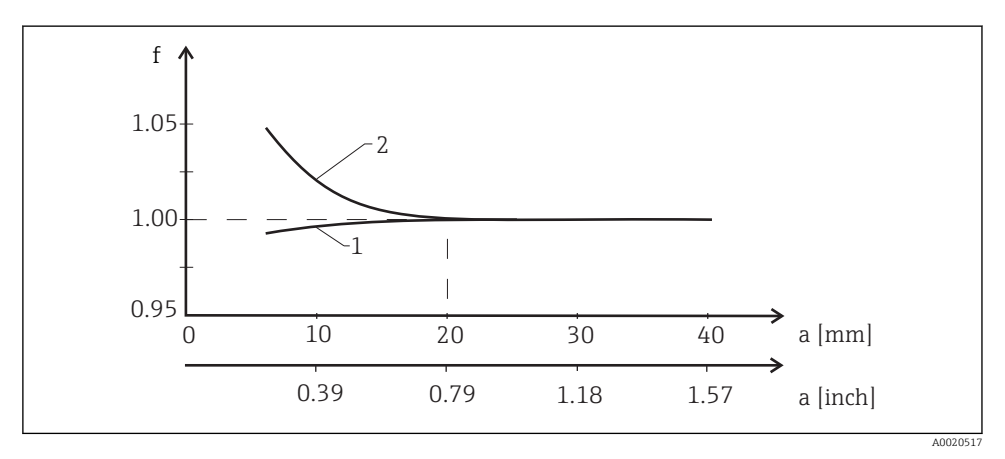

Kurulum faktörü f ile duvar mesafesi a arasındaki ilişki

- 1 Elektriksel olarak iletken boru duvarı
- 2 Elektriksel olarak yalıtkan boru duvarı

Ölçüm sistemini muhafaza doğrudan güneş ışığı almayacak şekilde monte edin.

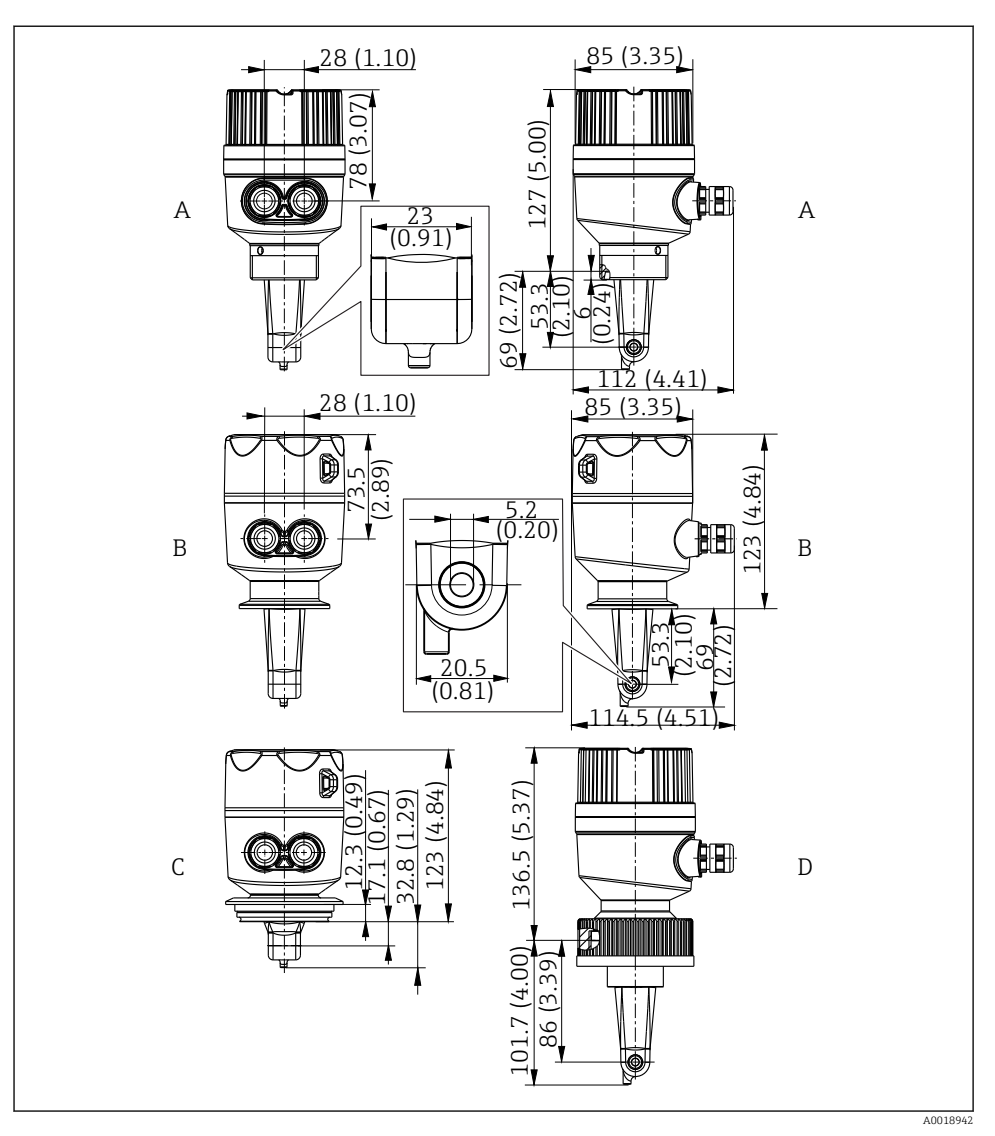

Boyutlar ve versiyonlar (örnekler). Boyutlar: mm (in)

- A G 1<sup>1</sup>/<sub>2</sub> dişe sahip plastik muhafaza
- B ISO 2852 kelepçe 2" bulunan paslanmaz çelik muhafaza
- C Varivent DN 40 ile 125 arası bulunan paslanmaz çelik muhafaza
- D 21/4" PVC bağlantı somununa sahip plastik muhafaza

#### 5.1.2 Kurulum örnekleri

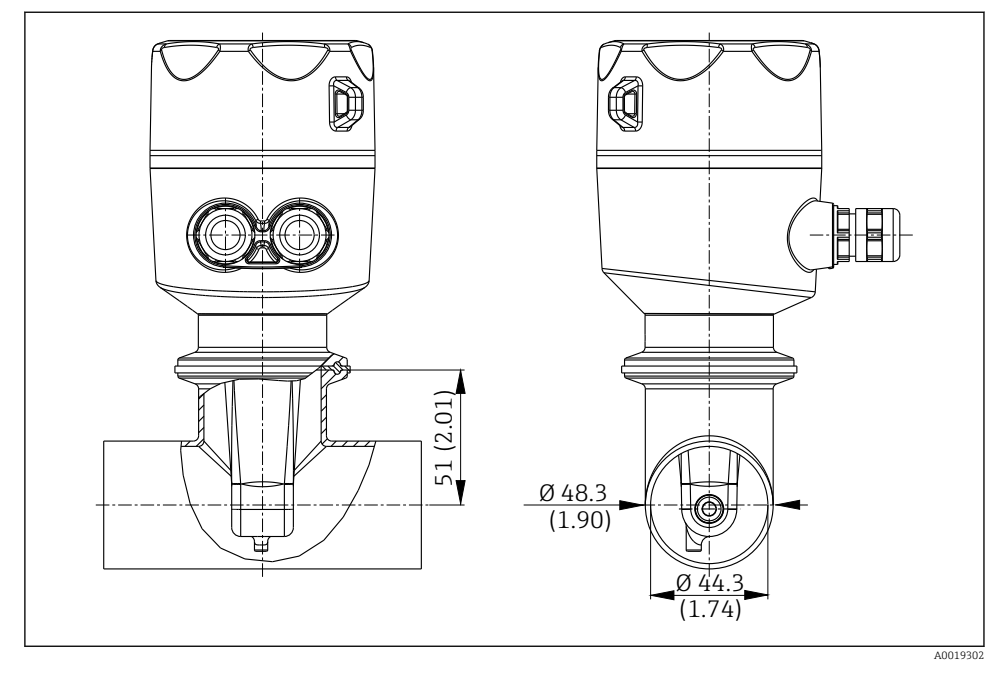

🖻 6 Tri-Clamp 2" proses bağlantısı ile DN 40 boruda kurulum. Boyutlar: mm (in)

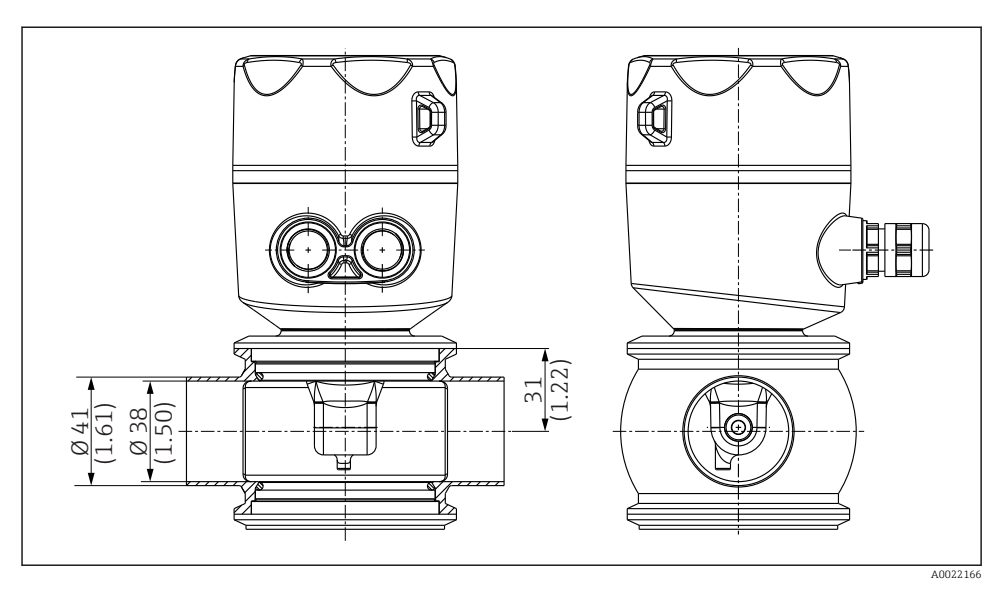

Image: The second second se

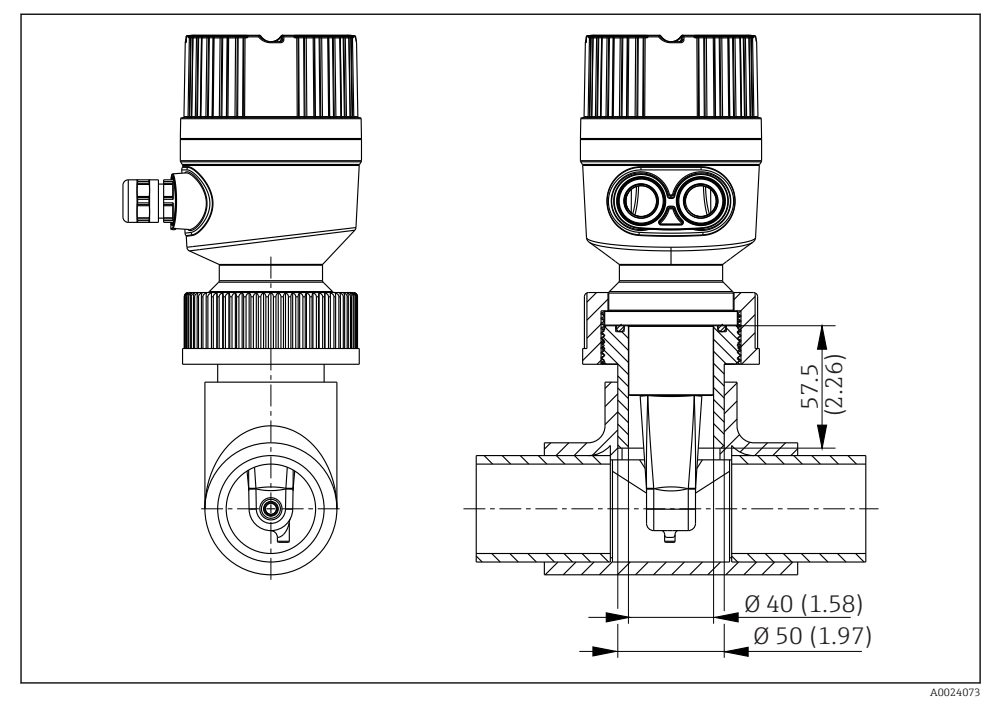

🗉 8 21/4" PVC bağlantı somunu proses bağlantısı ile DN 40 boruda kurulum. Boyutlar: mm (in)

### 5.2 Kompakt cihazın montajı

 Sensörün madde içerisine kurulum derinliğini, bobin gövdesi madde içerisine tamamen daldırılmış durumda olacak şekilde seçin.

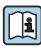

Duvar boşluğu ile ilgili bilgilere dikkat edin <br/>  $\rightarrow~\boxplus~11$ 

- 1. Kompakt cihazı proses bağlantısı ile doğrudan boru nozülü veya tank nozülüne monte edin.
- 1½" dişli bağlantı için bağlantıyı sızdırmaz hale getirmek için bir Teflon bant ve sıkıştırmak için de ayarlanabilir bir saplamalı anahtar (DIN 1810, düz, ölçü 45 ... 50 mm (1,77 ... 1,97 in)) kullanın.
- 3. Kurulum sırasında kompakt cihazı, madde akışı sensörün akış açıklığı içerisinden madde akış yönünde olacak şekilde ayarlayın. Cihazı hizalamanıza yardımcı olmak için isim plakasındaki oku kullanın.
- 4. Flanşı sıkıştırın.

### 5.3 Kurulum sonrası kontrolü

- 1. Kurulum sonrasında kompakt cihazı hasara karşı kontrol edin.
- 2. Kompakt cihazın doğrudan güneş ışığından korunduğundan emin olun.

## 6 Elektrik bağlantısı

### **UYARI**

#### Cihazda elektrik vardır!

Hatalı bağlantı yaralanmaya veya ölüme neden olabilir!

- Elektrik bağlantısı sadece bir elektrik teknisyeni tarafından yapılmalıdır.
- Elektrik teknisyeni bu Çalıştırma Talimatlarını okumuş ve anlamış olmalı ve belirtilen talimatlara uymalıdır.
- ▶ Bağlantı işlemine başlamadan önce kablolarda elektrik olmadığından emin olun.

### 6.1 Transmiterin bağlanması

#### **UYARI**

#### Elektrik çarpması tehlikesi!

24 V güç beslemesi ile beslenen cihazların bulunması durumunda besleme noktasındaki güç kabloları, tehlikeli elektrik taşıyan kablolardan çift veya takviyeli izolasyon ile yalıtılmalıdır.

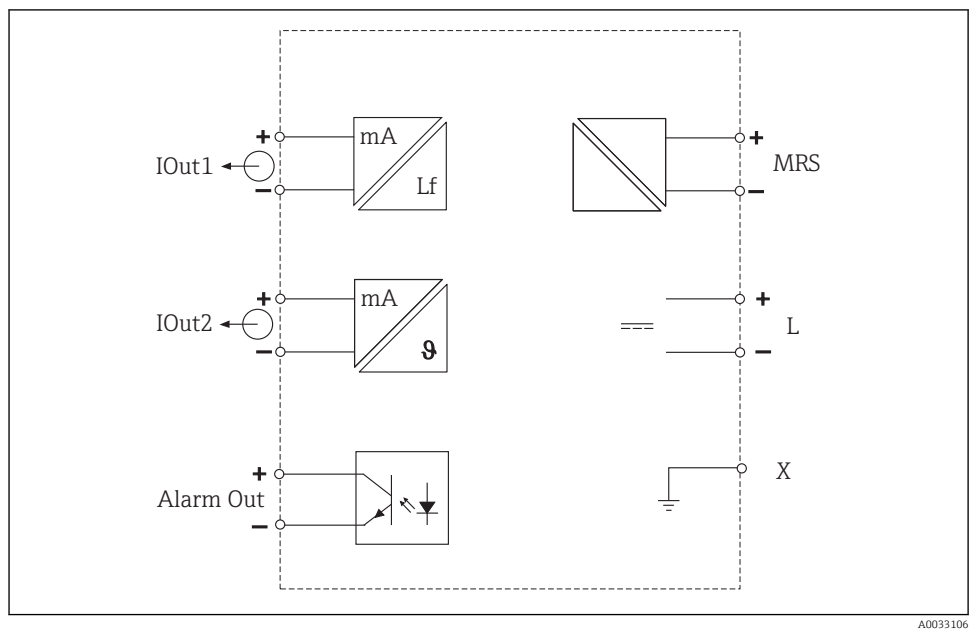

#### 6.1.1 Kabloların doğrudan bağlanması

🖻 9 🛛 Elektrik bağlantısı

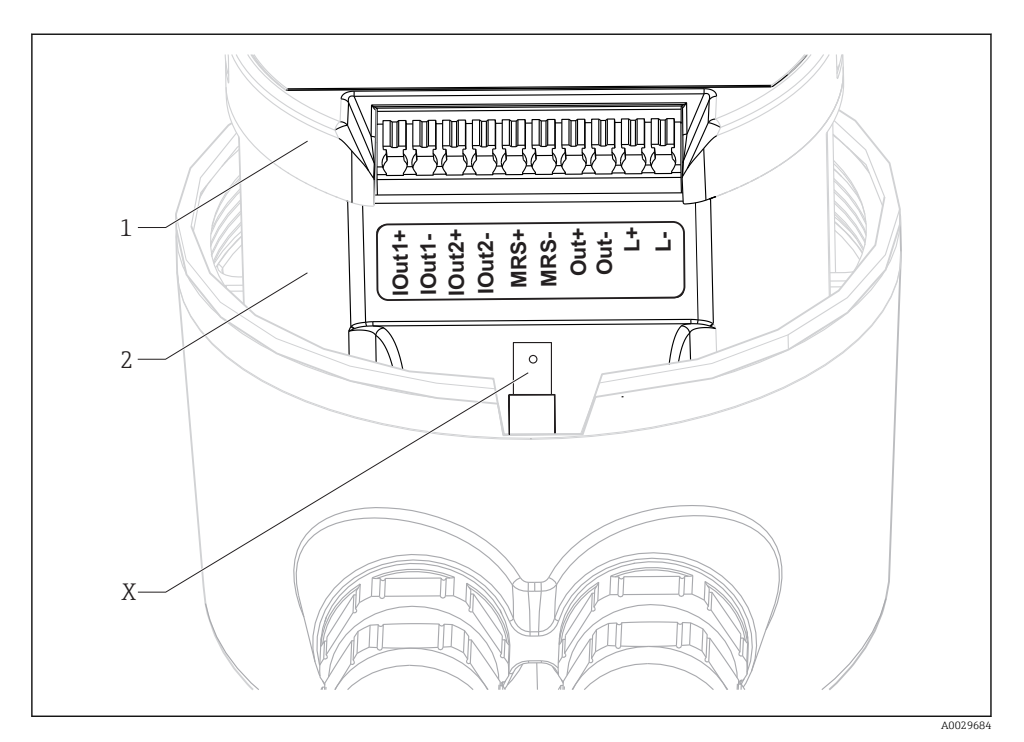

#### 🖻 10 Terminal belirleme

| IOut1 | Akım çıkışı | iletkenliği | (aktif) |
|-------|-------------|-------------|---------|
|       | 3 3         |             | ·       |

- IOut2 Akım çıkışı sıcaklığı (aktif)
- Out Alarm çıkışı (açık kollektör)
- MRS İkilik giriş (ölçüm aralığı geçişi)
- L+/L- Güç beslemesi
- *X* Topraklama pimi (düz erkek tırnak 4,8 mm)
- 1 Elektronik kutusunun kapağı
- 2 Elektronik kutusu

#### DUYURU

#### Elektronik kutusunun çıkarılması sensör bağlantısına zarar verecektir!

- Elektronik kutusu hiçbir koşulda çıkarılmamalıdır.
- Elektronik kutusu üzerindeki kapağı açmayın.

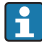

Bağlantı kabloları için önerilen kablo kesit alanı 0,5 mm²'dir. Maksimum kablo kesit alanı 1,0 mm²'dir.

Kompakt cihazın transmiterini aşağıdaki şekilde bağlayın:

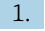

Muhafazanın kapağını çevirerek açın.

- 2. Bağlantı kablolarını kablo rakorları içerisinden yönlendirin.
- 3. Kabloları terminal atama şemasına göre bağlayın.
- 4. Muhafaza topraklaması için koruyucu topraklama terminal pimine bağlayın.

#### 6.1.2 M12 soketi aracılığıyla bağlantı

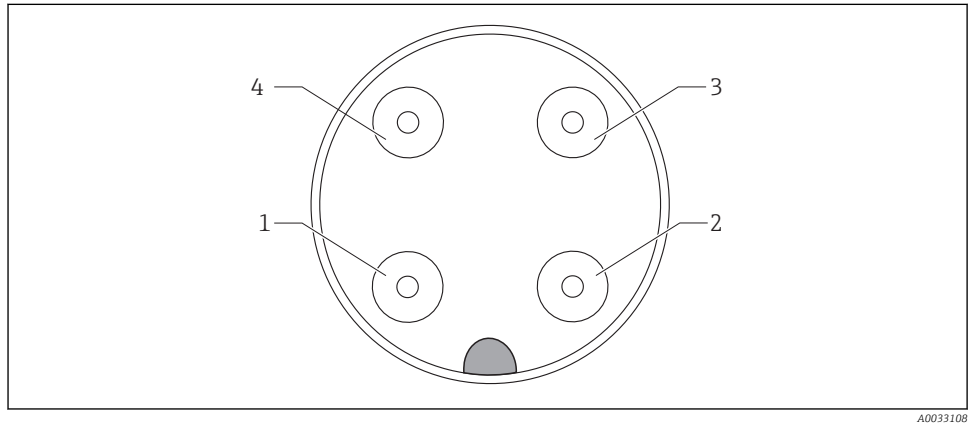

🖻 11 🛛 Soket görünümü, 4-pim, veri kablosu (cihazda)

| 1 | IOUT1+ | İletkenlik | 3 | IOUT2- | Sıcaklık   |
|---|--------|------------|---|--------|------------|
| 2 | IOUT2+ | Sıcaklık   | 4 | IOUT1- | İletkenlik |

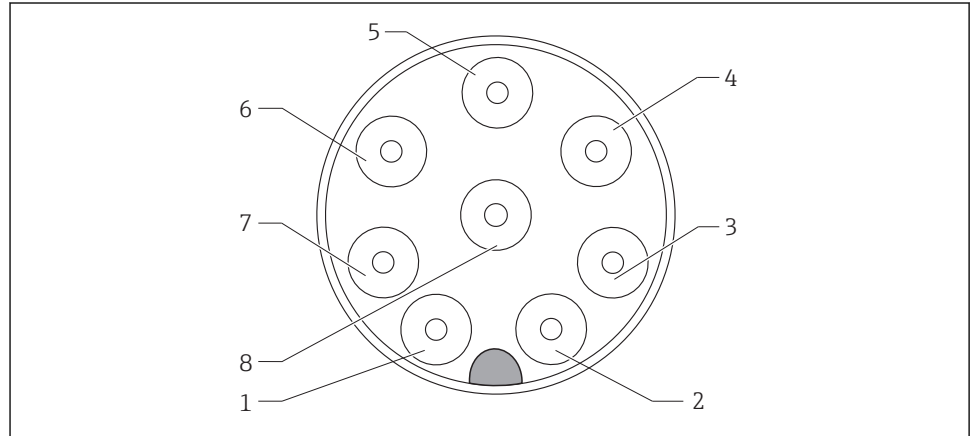

A0033109

|   | 5    |               |   |      |                    |
|---|------|---------------|---|------|--------------------|
| 1 | L+   | Güç beslemesi | 5 | Out+ | Alarm çıkışı+      |
| 2 | L-   | Güç beslemesi | 6 | Out- | Alarm çıkışı-      |
| 3 | MRS+ | İkili giriş   | 7 | GND  | Fonksiyonel toprak |
| 4 | MRS- | İkili giriş   | 8 | GND  | Fonksiyonel toprak |
|   |      |               |   |      |                    |

*Soket görünümü*, 8-pim, güc beslemesi/transmiter (cihazda)

*12* 

### 6.2 Koruma derecesinin temin edilmesi

Koruma derecesini aşağıdaki gibi garanti altına alın:

- 1. O-ring'in muhafaza kapağına doğru oturduğundan emin olun.
- 2. Muhafaza kapağını durana kadar sıkıca vidalayın.
- 3. Kablo rakorlarını sıkıca vidalayın.

### 6.3 Bağlantı sonrası kontrol

Elektrik bağlantılarını gerçekleştirdiğinizde, aşağıdaki kontrolleri gerçekleştirin :

| Enstrüman durumu ve spesifikasyonlar                                     | Notlar        |
|--------------------------------------------------------------------------|---------------|
| Dış tarafta transmiter ve kablolarda hasar olmadığını onaylıyor musunuz? | Gözle kontrol |

| Elektrik bağlantısı                                                       | Notlar                                             |
|---------------------------------------------------------------------------|----------------------------------------------------|
| Takılan kabloların gerginliği ve kıvrımları giderildi mi?                 |                                                    |
| Kablolar düğüm ve bükülme olmadan doğru döşendi mi?                       |                                                    |
| Sinyal kabloları kablo bağlantı şemasına uygun şekilde bağlanmış mı?      |                                                    |
| Tüm kablo girişleri takıldı, sıkıştırıldı ve sızdırmaz hale getirildi mi? |                                                    |
| PE distribütör blokları topraklandı mı (varsa)?                           | Topraklama kurulum noktasında<br>gerçekleştirilir. |

## 7 Çalışma seçenekleri

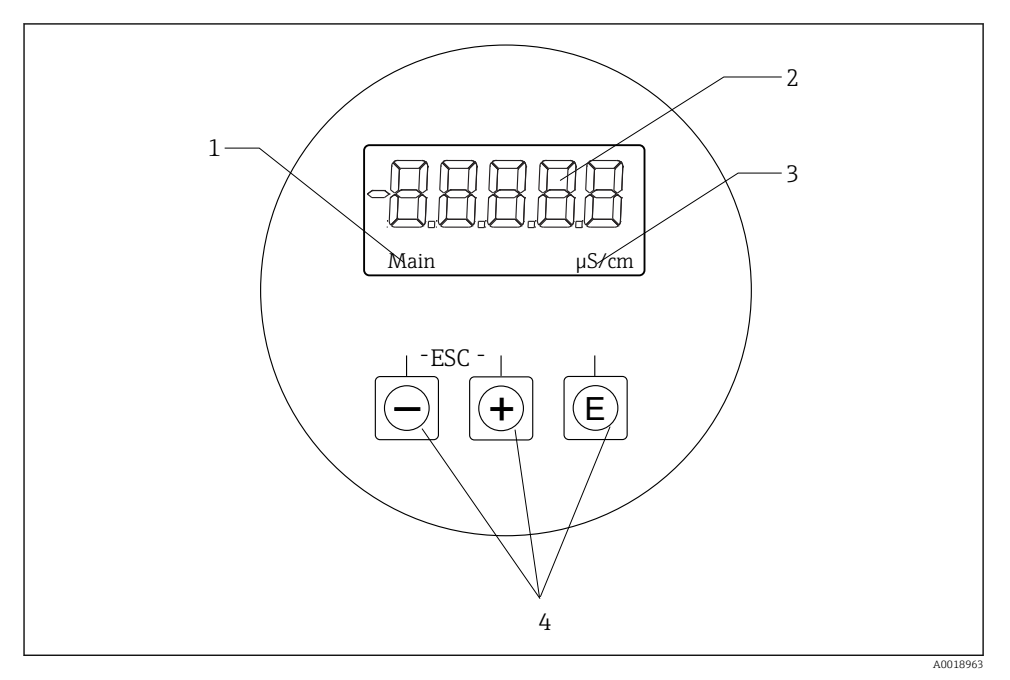

🖻 13 CLD18'in ekranı ve tuşları

- 1 Parametreler
- 2 Ölçüm değeri
- 3 Birim
- 4 Operasyon tuşları

ASTN ekranı (Gelişmiş Süper Kıvrımlı Nematik) iki bölüme ayrılmıştır. Segment kısmı ölçülen değeri görüntüler. Nokta matris kısmı parametre ve birimi görüntüler. Çalıştırma metinleri İngilizce olarak görüntülenir.

Bir hata olması durumunda cihaz otomatik olarak hatanın ve ölçülen değerin gösterilmesi arasında geçiş yapar.

### 7.1 Çalıştırma seçeneklerine genel bakış

| A0029236 | <ul> <li>Konfigürasyon menüsünü açın</li> <li>Girişi onaylayın</li> <li>Bir parametre veya alt menü seçin</li> </ul>                                                                |
|----------|----------------------------------------------------------------------------------------------------|
|          | <ul> <li>Konfigürasyon menüsü içerisinde:</li> <li>Parametre için belirlenen menü öğelerini / karakterleri kademeli olarak seçin</li> <li>Seçilen parametreyi değiştirin</li> </ul> |
|          | Konfigürasyon menüsü dışında:<br>Tüm aktif kanallar için minimum ve maksimum değerler ile birlikte<br>etkinleştirilmiş ve hesaplanan değerleri görüntüler.                          |
|          | Hiçbir değişikliği kaydetmeden kurulumdan çıkmak için her iki tuşa<br>aynı anda (< 3 s) basın.                                                                                      |

Her zaman "x Back" ile menünün sonunda menü öğeleri / alt menülerinden çıkın.

Düzenleme modundaki semboller:

| A0020597      | Girişi kabul et.<br>Bu sembol seçildiğinde giriş, kullanıcının belirttiği yerde uygulanır ve düzenleme modundan çıkarsınız.                  |
|---------------|----------------------------------------------------------------------------------------------------|
| A0020598      | Girişi reddet.<br>Bu sembol seçildiğinde giriş reddedilir ve düzenleme modundan çıkarsınız. Önceden yazılmış olan metin<br>değişmeden kalır. |
| A0020599      | Bir pozisyon sola ilerle.<br>Bu sembol seçildiğinde imleç bir pozisyon sola ilerler.                                                         |
| A0020600      | Geri yönde sil.<br>Bu sembol seçildiğinde imlecin solundaki karakter silinir.                                                                |
| C<br>A0020601 | Tümünü sil.<br>Bu sembol seçildiğinde girişin tamamı silinir.                                                                                |

### 7.2 Çalışma menüsünün yapısı ve fonksiyonu

Kompakt ölçüm cihazının çalıştırma fonksiyonları aşağıdaki menülere bölünmüştür:

| Display     | Cihaz ekranı için ayarlar: kontrast, parlaklık, ekranda ölçülen değer geçişi için süre |  |
|-------------|----------------------------------------------------------------------------------------|--|
| Setup       | Cihaz ayarları                                                                         |  |
| Calibration | Sensör kalibrasyonu gerçekleştirin*                                                    |  |
| Diagnostics | Cihaz bilgileri, hata teşhisi kayıt defteri, sensör bilgileri, simülasyon              |  |

\* Ayarlanan hava ve doğru hücre sabiti halihazırda Smartec CLD18 için fabrikada yapılandırılmıştır. Devreye alma sırasında bir sensör kalibrasyonu gerekli değildir.

## 8 Devreye alma

### 8.1 Ölçüm cihazının açılması

- 1. İlk olarak enerji vermeden önce transmiterin nasıl çalıştığını öğrenin.
  - ← Güç verme sonrasında cihaz bir otomatik test gerçekleştirir ve sonrasında ölçüm moduna geçer.
- 2. Eğer cihazı ilk kez devreye alıyorsanız, **Setup** Çalıştırma Talimatlarının ilerleyen bölümlerde açıklanan şekilde programlayın.

### 8.2 Ekran ayarları (Ekran menüsü)

- 1. Ana menüyü çağırmak için 'E' tuşunu kullanın.
  - ← Menü ekranda görüntülenir **Display**.
- 2. Menüyü açmak için 'E' tuşuna yeniden basın.
- 3. Menü yapısında **Back** bir üst seviyeye çıkmak için her bir menünün altında bulunan opsiyonu kullanın.

| Parametre        | Olabilecek ayarlar                    | Açıklama                                                                                         |
|------------------|---------------------------------------|--------------------------------------------------------------------------------------------------|
| Contrast         | 1 ila 7<br>Varsayılan: <b>5</b>       | Kontrast için ayar                                                                               |
| Brightness       | 1 ila 7<br>Varsayılan: <b>5</b>       | Ekranın parlaklığı için ayar                                                                     |
| Alternating time | 0, 3, 5, 10 s<br>Varsayılan: <b>5</b> | İki ölçülen değer arasındaki geçiş süresi<br>O değerlerin ekranda geçiş yapmadığı anlamına gelir |

### 8.3 Ölçüm cihazının yapılandırılması

- 1. Ana menüyü çağırmak için 'E' tuşunu kullanın.
- 2. '+' ve '-' tuşları ile mevcut menüler arasında gezinebilirsiniz.
- 3. İstenen menüyü açmak için 'E' tuşuna yeniden basın.
- 4. Menü yapısında **Back** bir üst seviyeye çıkmak için her bir menünün altında bulunan opsiyonu kullanın.

Varsayılan ayarlar kalın gösterilmiştir.

| Parametre      | Olabilecek ayarlar                          | Açıklama                                                                                                  |
|----------------|---------------------------------------------|----------------------------------------------------------------------------------------------------|
| Current range  | <b>4-20 mA</b><br>0-20 mA                   | <ul> <li>Akım aralığı seçin.</li> </ul>                                                                   |
| Out1 0/4 mA    | 0 ile 2000000 μS/cm arası<br><b>0 μS/cm</b> | <ul> <li>Transmiter çıkışında min. akım değerinin (0/4 mA) bulunduğu<br/>ölçülen değeri girin.</li> </ul> |
| Out1 20 mA     | 0 ile 2000000 μS/cm arası<br><b>0 μS/cm</b> | <ul> <li>Transmiter çıkışında maks. akım değerinin (20 mA) bulunduğu<br/>ölçülen değeri girin.</li> </ul> |
| Out2 0/4 mA    | -50 ile 250 °C arası<br><b>0,0 °C</b>       | <ul> <li>Transmiter çıkışında min. akım değerinin (0/4 mA) bulunduğu<br/>ölçülen değeri girin.</li> </ul> |
| Out2 20 mA     | -50 ile 250 °C arası<br><b>100,0 °C</b>     | <ul> <li>Transmiter çıkışında maks. akım değerinin (20 mA) bulunduğu<br/>ölçülen değeri girin.</li> </ul> |
| Damping main   | 0 60 s<br><b>0 s</b>                        | İletkenlik ölçülen değeri için sönümleme değeri                                                           |
| Extended setup |                                             | Gelişmiş ayarlar→ 🗎 26                                                                                    |
| Manual hold    | Off, On                                     | Akım ve alarm çıkışlarını dondurmak için fonksiyon                                                        |

### 8.4 Gelişmiş ayarlar

- 1. Ana menüyü çağırmak için 'E' tuşunu kullanın.
- 2. '+' ve '-' tuşları ile mevcut menüler arasında gezinebilirsiniz.
- 3. İstenen menüyü açmak için 'E' tuşuna yeniden basın.
- 4. Menü yapısında **Back** bir üst seviyeye çıkmak için her bir menünün altında bulunan opsiyonu kullanın.

#### Varsayılan ayarlar kalın gösterilmiştir.

| Parametre |            | Olabilecek ayarlar                         | Açıklama                  |
|-----------|------------|--------------------------------------------|---------------------------|
| System    |            |                                            | Genel ayarlar             |
|           | Device tag | Özelleştirilmiş metin<br>Maks. 16 karakter | Cihaz tanımlamasını girin |

| Parametre |                   | Olabilecek ayarlar                          | Açıklama                                                                                                    |
|-----------|-------------------|---------------------------------------------|----------------------------------------------------------------------------------------------------|
|           | Гетр. unit        | °C<br>°F                                    | Sıcaklık birimi için ayar                                                                                                    |
| I         | Hold release      | 0 ile 600 s arası<br><b>0 s</b>             | Tutma durumu geçerli olmadığında cihaz tutmayı uzatır                                                                                                    |
| 1         | Alarm delay       | 0 ile 600 s arası<br><b>0 s</b>             | Bir alarm çıkışı verildikten sonraki zaman gecikmesi<br>Bu alarm gecikme süresinden daha kısa süre mevcut olan<br>alarm koşullarını bastırır.                          |
| Input     |                   |                                             | Girişler için ayar                                                                                                    |
| (         | Cell const.       | Salt okunur                                 | Hücre sabitini görüntüler                                                                                                    |
| I         | nst. factor       | 0,1 ila 5,0<br><b>1,0</b>                   | Duvara olan mesafe etkileri kurulum faktörü ile<br>düzeltilebilir → 🗎 29                                                                                               |
| τ         | Jnit              | <b>Auto</b> , μS/cm, mS/cm                  | İletkenlik birimi<br>"otomatik" µS/cm ile mS/cm arasında otomatik geçiş yapar.                                                                                         |
| I         | Damping main      | 0 60 s<br><b>0 s</b>                        | Sönümleme için ayar                                                                                                    |
|           | Гетр. comp.       | Off, Linear                                 | Sıcaklık kompanzasyonu için ayar                                                                                                    |
| 1         | Alpha coeff.      | 1,0 ile 20,0 %/K arası<br><b>2,1 %/K</b>    | Lineer sıcaklık kompanzasyonu için katsayı                                                                                                    |
| I         | Ref. temp.        | +10 ile +50 °C arası<br>25 °C               | Referans sıcaklığını girin                                                                                                    |
| I         | Process check     |                                             | Proses kontrolü ölçüm sinyalini durağanlığa karşı kontrol<br>eder. Ölçüm sinyali belirli bir süre boyunca değişmiyorsa bir<br>alarm tetiklenir (birkaç ölçülen değer). |
|           | Function          | On, Off                                     | <ul> <li>Proses kontrolünü açık veya kapatın.</li> </ul>                                                                                                    |
|           | Duration          | 1 ile 240 dak arası<br>60 dak               | Ölçülen değer zaman içerisinde değişmelidir aksi takdirde<br>bir hata mesajı tetiklenir.                                                                               |
|           | Observation width | %1 ile 20 arası<br><b>0.0 %</b>             | Proses kontrolü için bant genişliği                                                                                                    |
| Analo     | og output         |                                             | Analog çıkışlar için ayar                                                                                                    |
| (         | Current range     | <b>4-20 mA</b><br>0-20 mA                   | Analog çıkış için akım aralığı                                                                                                    |
| (         | Dut1 0/4 mA       | 0 ile 2000000 μS/cm arası<br><b>0 μS/cm</b> | <ul> <li>Transmiter çıkışında min. akım değerinin (0/4 mA)<br/>bulunduğu ölçülen değeri girin.</li> </ul>                                                              |
|           | Dut1 20 mA        | 0 ile 2000000 μS/cm arası<br><b>0 μS/cm</b> | <ul> <li>Transmiter çıkışında maks. akım değerinin (20 mA)<br/>bulunduğu ölçülen değeri girin.</li> </ul>                                                              |
| (         | Out2 0/4 mA       | -50 ile 250 °C arası<br><b>0,0 °C</b>       | <ul> <li>Transmiter çıkışında min. akım değerinin (0/4 mA)<br/>bulunduğu ölçülen değeri girin.</li> </ul>                                                              |
| (         | Dut2 20 mA        | -50 ile 250 °C arası<br>100,0 °C            | <ul> <li>Transmiter çıkışında maks. akım değerinin (20 mA)<br/>bulunduğu ölçülen değeri girin.</li> </ul>                                                              |

| Parametre       |                | Olabilecek ayarlar                          | Açıklama                                                                                                  |
|-----------------|----------------|---------------------------------------------|----------------------------------------------------------------------------------------------------|
| MRS             |                |                                             | Ölçüm aralığı geçişi için ayar → 🗎 31                                                                     |
|                 | Out1 0/4 mA    | 0 ile 2000000 μS/cm arası<br><b>0 μS/cm</b> | <ul> <li>Transmiter çıkışında min. akım değerinin (0/4 mA)<br/>bulunduğu ölçülen değeri girin.</li> </ul> |
|                 | Out1 20 mA     | 0 ile 2000000 μS/cm arası<br><b>0 μS/cm</b> | <ul> <li>Transmiter çıkışında maks. akım değerinin (20 mA)<br/>bulunduğu ölçülen değeri girin.</li> </ul> |
|                 | Out2 0/4 mA    | -50 ile 250 °C arası<br><b>0,0 °C</b>       | <ul> <li>Transmiter çıkışında min. akım değerinin (0/4 mA)<br/>bulunduğu ölçülen değeri girin.</li> </ul> |
|                 | Out2 20 mA     | -50 ile 250 °C arası<br><b>100,0 °C</b>     | <ul> <li>Transmiter çıkışında maks. akım değerinin (20 mA)<br/>bulunduğu ölçülen değeri girin.</li> </ul> |
|                 | Damping main   | 0 60 s<br><b>0 s</b>                        | Sönümleme için ayar                                                                                       |
|                 | Alpha coeff.   | 1,0 ile 20 %/K arası<br><b>2,1 %/K</b>      | Lineer sıcaklık kompanzasyonu için katsayı                                                                |
| Factory default |                |                                             | Fabrika ayarları                                                                                          |
|                 | Please confirm | No<br><b>No, Yes</b>                        |                                                                                                    |

#### 8.4.1 Kurulum faktörü

Sınırlı kurulum koşullarında, sıvı içerisindeki iletkenlik ölçümü boru duvarlarından etkilenir. Bu etki kurulum faktörü ile düzeltilir. Hücre sabiti kurulum faktörü ile çarpılarak düzeltilebilir.

Kurulum faktörünün değeri boru nozülünün çapı ve iletkenliği ile birlikte sensörün duvara olan mesafesine bağlıdır.

Kurulum faktörü f (f = 1,00) duvara olan mesafenin yeterli olması halinde (a>20 mm (0,79 in), DN60'dan) ihmal edilebilir.

Eğer duvara olan mesafe azsa, kurulum faktörü elektriksel olarak yalıtkan borular (f > 1) için artar ve elektriksel olarak iletken borular (f < 1) için azalır.

Kalibrasyon solüsyonları kullanılarak ölçülebilir veya aşağıdaki şemadan yakın bir tahmin belirlenebilir.

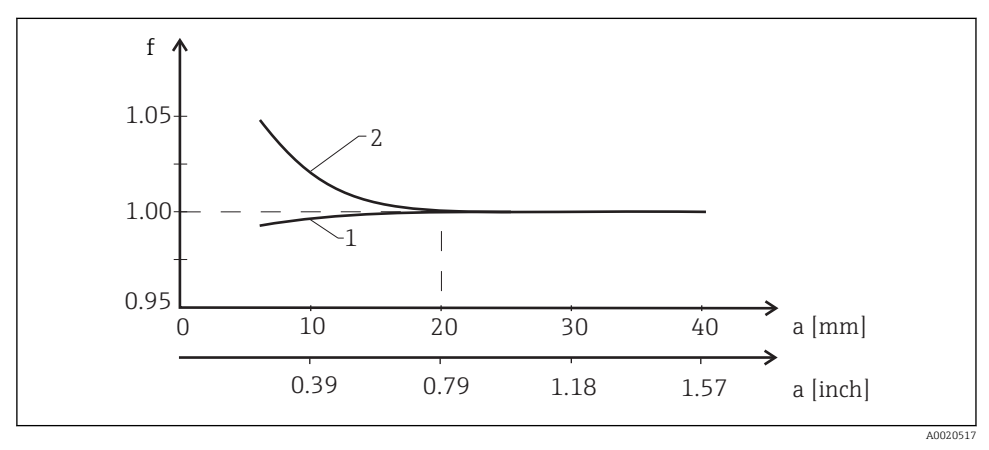

🖻 14 🛛 Kurulum faktörü (f) ile duvara olan mesafe (a) arasındaki ilişki

- 1 Elektriksel olarak iletken boru duvarı
- 2 Elektriksel olarak yalıtkan boru duvarı

#### 8.4.2 Sıcaklık kompanzasyonu

Bir sıvının iletkenliği sıcaklığına çok bağlıdır, çünkü iyonların hareketi ve ayrışmış moleküllerin sayısı sıcaklığa bağlıdır. Ölçülen değerleri karşılaştırmak için belirlenen bir sıcaklığa referans verilmelidir. Referans sıcaklık 25 °C (77 °F)'dir.

İletkenlik belirlendiğinde sıcaklık da her zaman belirlenir. k(T<sub>0</sub>) 25 °C (77 °F)'de ölçülen veya 25 °C (77 °F)'ye uyarlanan iletkenliği temsil eder.

Sıcaklık katsayısı α birim sıcaklık değişimine göre iletkenlikte olan değişimi temsil eder. Proses sıcaklığındaki iletkenlik k aşağıdaki şekilde hesaplanır:

 $\kappa(\mathsf{T}) = \kappa(\mathsf{T}_{\scriptscriptstyle 0}) \cdot (1 + \alpha \cdot (\mathsf{T} - \mathsf{T}_{\scriptscriptstyle 0}))$ 

A0009163

Buradaki tanımlar

k(T) = T proses sıcaklığındaki iletkenlik

 $k(T_0) = T_0$  proses sıcaklığındaki iletkenlik

Sıcaklık katsayısı hem solüsyonun kimyasal kompozisyonuna hem de sıcaklığa bağlıdır ve %1 ile 5 / °C arasındadır. Seyreltilmiş tuz solüsyonlarının ve doğal suların büyük kısmının elektriksel iletkenliği neredeyse lineer olarak değişir.

Sıcaklık katsayısı α için tipik değerler:

| Doğal sular                      | Yakl. 2 %/K   |
|----------------------------------|---------------|
| Tuzlar (örn. NaCl)               | Yakl. 2,1 %/K |
| Alkali (örn. NaOH)               | Yakl. 1,9 %/K |
| Asitler (örn. HNO <sub>3</sub> ) | Yakl. 1,3 %/K |

#### 8.4.3 Ölçüm aralığı değişimi (MRS)

Ölçüm aralığı geçişi iki madde için bir parametre ayarı değişimini içerir:

- daha geniş bir ölçüm aralığını kapsamak için
- bir ürün değişimi halinde sıcaklık kompanzasyonunu ayarlamak için

İki analog çıkışın her biri iki parametre seti ile yapılandırılabilir.

- Parametre seti 1:
  - Akım çıkışları için parametreler ve sönümleme menü içerisinde Setup ayarlanabilir.
  - Sıcaklık kompanzasyonu için alfa katsayısı menü içerisinde Setup/Extended setup/Input ayarlanabilir.
  - Parametre seti 1 "MRS" ikilik girişi olduğunda aktiftir Low .
- Parametre seti 2:
  - Akım çıkışları için parametreler, sönümleme ve sıcaklık kompanzasyonu için alfa katsayısı menü içerisinde **Setup/Extended setup/Remote switch** ayarlanabilir.
  - Parametre seti 2 "MRS" ikilik girişi olduğunda aktiftir High .

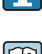

Parametre seti 1 için de ayarlar menü içerisinde **Extended setup/Analog output** listelenmiştir.

Teknik veriler→ 🗎 41

### 8.5 Kalibrasyon (Kalibrasyon menüsü)

Smartec CLD 18 durumunda, ayarlanan hava ve doğru hücre sabiti halihazırda fabrikada yapılandırılmıştır. Devreye alma sırasında bir sensör kalibrasyonu gerekli değildir.

#### 8.5.1 Kalibrasyon tipleri

Aşağıdaki kalibrasyon tipleri mümkündür:

- Kalibrasyon solüsyonuna sahip hücre sabiti
- Ayarlanan hava (artık bağlantı)

#### 8.5.2 Hücre sabiti

#### Genel

Bir iletkenlik ölçüm sisteminin kalibrasyonu her zaman uygun kalibrasyon solüsyonlarının net hücre sabitini belirlediği ve doğruladığı şekilde gerçekleştirilir. Bu süreç örneğin EN 7888 ve ASTM D 1125 standartlarında açıklanmıştır, ve çok sayıda kalibrasyon solüsyonu üretme yöntemi de açıklanmıştır.

#### Hücre sabitinin kalibrasyonu

- ▶ Bu kalibrasyon tipi ile iletkenlik için bir referans değer girebilirsiniz.
  - 🕒 Sonuç olarak cihaz sensör için yeni bir hücre sabiti hesaplar.

İlk olarak sıcaklık kompanzasyonunu kapatın:

- 1. Menüyü seçin Setup/Extended setup/Input/Temp. comp. .
- 2. Off Seçim .
- 3. Menüye geri dönün Setup .

Hücre sabiti hesaplamasını aşağıdaki şekilde gerçekleştirin:

- 1. Menüyü seçin Calibration/Cell const. .
- 2. Cond. ref. Standart solüsyonun değerini seçin ve girin.
- 3. Sensörü madde içerisine yerleştirin.
- 4. Kalibrasyonu başlatın.
  - "Wait calib." kalibrasyonun bitmesini bekleyin. Kalibrasyon sonrasında yeni değer görüntülenir.
- 5. Artı tuşuna basın.
- 6. Yes Seçim .
  - └ "Calib successful"
- 7. Sıcaklık kompanzasyonunu geri açın.

#### 8.5.3 Ayarlanan hava (artık bağlantı)

Fiziksel nedenlerden ötürü, iletken sensörler olması durumunda kalibrasyon çizgisi sıfırdan geçer (O değerinde akım geçişi O iletkenliğe karşılık gelir). Endüktif sensörler ile çalışırken, ana bobin (transmiter bobin) ile ikincil bobin (alıcı bobin) arasındaki artık bağlantı dikkate alınmalı veya kompanse edilmelidir. Artık bağlantı sadece bobinlerin doğrudan manyetik bağlantısı ile değil aynı zamanda besleme kablolarındaki parazit karışması nedeniyle olur.

Sensörlerdeki durum gibi, hücre sabiti de hassas kalibrasyon çözümü kullanılarak belirlenir.

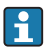

Bir hava ayarı gerçekleştirmek için sensör kuru olmalıdır.

Hava ayarını aşağıdaki şekilde yapın:

- 1. Calibration/Airset Seçim.
  - ← Akım değeri görüntülenir.
- 2. Artı tuşuna basın.
  - └► "Keep sensor in air"
- 3. Kuru sensörü hava içerisinde tutun ve Artı tuşuna basın.
  - └─ "Wait calib." kalibrasyonun bitmesini bekleyin. Kalibrasyon sonrasında yeni değer görüntülenir.
- 4. Artı tuşuna basın.
- 5. Yes Seçim .
  - └ "Calib successful"
- 6. Artı tuşuna basın.
  - 🕒 Cihaz ölçüm moduna geri döner.

## 9 Hata teşhisi ve arıza giderme

### 9.1 Genel arıza giderme

| Kullanıcı arayüzü                | Neden                                                    | Çözüm                                 |
|----------------------------------|----------------------------------------------------------|---------------------------------------|
| Bir ölçüm değeri görüntülenmiyor | Bir güç beslemesi bağlı değil                            | Cihazın güç beslemesini kontrol edin. |
|                                  | Güç varsa, cihaz arızalıdır                              | Cihazın değiştirilmesi gereklidir.    |
| Hata teşhis mesajı görüntülenir  | Hata teşhis mesajları $\rightarrow$ $\textcircled{B}$ 35 |                                       |

### 9.2 Arıza giderme talimatları

1. Ana menüyü çağırmak için 'E' tuşunu kullanın.

- 2. '+' ve '-' tuşları ile mevcut menüler arasında gezinebilirsiniz.
- 3. İstenen menüyü açmak için 'E' tuşuna yeniden basın.
- 4. Menü yapısında **Back** bir üst seviyeye çıkmak için her bir menünün altında bulunan opsiyonu kullanın.

| Parametre |              | Olabilecek ayarlar                                       | Açıklama                                                      |
|-----------|--------------|----------------------------------------------------------|---------------------------------------------------------------|
| Cur       | rent diag.   | Salt okunur                                              | Mevcut hata teşhis mesajını görüntüler                        |
| Last      | t diag.      | Salt okunur                                              | Son hata teşhis mesajını görüntüler                           |
| Dia       | g. logbook   | Salt okunur                                              | Son hata teşhis mesajlarını görüntüler                        |
| Dev       | ice info     | Salt okunur                                              | Cihaz bilgilerini görüntüler                                  |
| Sen       | sor info     | Salt okunur                                              | Sensör bilgilerini görüntüler                                 |
| Sim       | ulation      |                                                          |                                                               |
|           | Analog out 1 | Off<br>0 mA, 3,6 mA, 4 mA, 10 mA, 12 mA, 20 mA,<br>21 mA | Karşılık gelen değeri <b>"Analog out 1</b> " çıkışında verir. |
|           | Analog out 2 | Off<br>0 mA, 3,6 mA, 4 mA, 10 mA, 12 mA, 20 mA,<br>21 mA | Karşılık gelen değeri <b>"Analog out 2</b> " çıkışında verir. |
|           | Alarm out    | Off<br>Active<br>Inactive                                |                                                               |
| Res       | et device    |                                                          |                                                               |

### 9.3 Sıradaki hata teşhisi mesajları

Hata teşhis mesajında bir teşhis kodu ve mesaj metni bulunmaktadır. Hata teşhis kodunda Namur NE 107'ye göre hata kategorisi ve mesaj numarası bulunur.

Hata kategorisi (mesaj numarasının önündeki harf):

- F = Failure, bir arıza tespit edildi Bağlı kanalın ölçülen değeri artık güvenilir değil. Ölçüm noktasında nedeni arayın. Bir kontrol sistemi bağlıysa, manuel moda geri alınmalıdır.
- M = Maintenance required, işlem mümkün olduğunca erken gerçekleştirilmelidir Cihaz halen doğru ölçüm yapıyor. Hemen ölçümler gerekli değil. Doğru bakım faaliyetleri gelecekteki olası hataları engelleyebilir.
- C = Function check, bekliyor (hata yok)
   Cihaz üzerinde bakım çalışmaları gerçekleştiriliyor. Çalışma tamamlanana kadar bekleyin.
- S = Out of specification, ölçüm noktası teknik özellikleriniz dışında çalıştırılıyor Çalışma halen mümkün. Ancak daha fazla aşınma, daha kısa çalışma ömrü ve düşük ölçüm doğruluğu riskleri ile karşılaşırsınız. Ölçüm noktasında nedeni arayın.

| Hata teşhis kodu | Mesaj metni   | Açıklama                                                                         |
|------------------|---------------|----------------------------------------------------------------------------------|
| F61              | Sensor elec.  | Sensör elektroniği arızalı                                                       |
|                  |               | Çözüm:<br>Servis Birimi ile irtibata geçin                                       |
| F62              | Sens. Connect | Sensör bağlantısı                                                                |
|                  |               | Çözüm:<br>Servis Birimi ile irtibata geçin                                       |
| F100             | Sensor comm.  | Sensör haberleşme yapmıyor                                                       |
|                  |               | Olası nedenler:<br>Sensör bağlantısı yok                                         |
|                  |               | Çözüm:<br>Servis Birimi ile irtibata geçin                                       |
| F130             | Sensor supply | Sensör kontrolü<br>İletkenlik görüntülenmiyor                                    |
|                  |               | Olası nedenler:<br>• Sensör havada<br>• Sensör arızalı                           |
|                  |               | Çözüm:<br>• Sensör kurulumunu kontrol edin<br>• Servis Birimi ile irtibata geçin |
| F143             | Selftest      | Sensör otomatik test hatası                                                      |
|                  |               | Çözüm:<br>Servis Birimi ile irtibata geçin                                       |
| F152             | No airset     | Sensör verileri<br>Bir kalibrasyon verisi yok                                    |
|                  |               | Çözüm:<br>Bir hava ayarı gerçekleştirin                                          |

| Hata teşhis kodu | Mesaj metni          | Açıklama                                                                                                    |
|------------------|----------------------|----------------------------------------------------------------------------------------------------|
| F523             | Cell constant        | Sensör kalibrasyonu uyarısı<br>Geçersiz hücre sabiti, maks. aralığa ulaşıldı                                       |
|                  |                      | Çözüm:<br>• Hücre sabitini fabrika teknik özelliklerine uygun girin<br>• Servis Birimi ile irtibata geçin          |
| F524             | Cell constant        | Sensör kalibrasyonu uyarısı<br>Min. olası hücre sabiti düşük kaldı                                                 |
|                  |                      | Çözüm:<br>• Hücre sabitini fabrika teknik özelliklerine uygun girin<br>• Servis Birimi ile irtibata geçin          |
| F845             | Device id            | Hatalı donanım konfigürasyonu                                                                                      |
| F847             | Param kaydedilemiyor | Hatalı parametreler                                                                                                |
| F848             | Calib AO1            | Analog çıkış 1 için hatalı kalibrasyon değerleri                                                                   |
| F849             | Calib AO2            | Analog çıkış 2 için hatalı kalibrasyon değerleri                                                                   |
| F904             | Process check        | Proses kontrol sistemi alarmı<br>Ölçüm sinyali uzun bir süre değişmedi                                             |
|                  |                      | Olası nedenler:<br>• Kirli sensör veya sensör havada<br>• Sensöre akış yok<br>• Sensör arızalı<br>• Yazılım hatası |
|                  |                      | Çözüm:<br>• Elektrot sistemini kontrol edin<br>• Sensörü kontrol edin<br>• Cihazı yeniden başlatın                 |

| Hata teşhis kodu | Mesaj metni    | Açıklama                                                                                        |
|------------------|----------------|-------------------------------------------------------------------------------------------------|
| C107             | Calib. active  | Sensör kalibrasyonu aktif                                                                       |
|                  |                | Çözüm:<br>Kalibrasyonun bitmesini bekleyin                                                      |
| C154             | No calib. data | Sensör verileri<br>Bir kalibrasyon verisi yok, fabrika ayarları kullanıldı                      |
|                  |                | Çözüm:<br>• Sensörün kalibrasyon bilgilerini kontrol edin<br>• Servis Birimi ile irtibata geçin |
| C850             | Simu AO1       | Analog çıkış 1 simülasyonu aktif                                                                |
| C851             | Simu AO2       | Analog çıkış 2 simülasyonu aktif                                                                |

| Hata teşhis kodu | Mesaj metni   | Açıklama                                                                                                    |
|------------------|---------------|----------------------------------------------------------------------------------------------------|
| S844             | Process value | Ölçülen değer belirlenen aralık dışında<br>Olası nedenler:<br>• Sensör havada<br>• Sensöre hatalı akış<br>• Sensör arızalı |
|                  |               | Çözüm:<br>• Proses değerini artırın<br>• Elektrot sistemini kontrol edin                                                   |

| Hata teşhis kodu | Mesaj metni   | Açıklama                                                                                                    |
|------------------|---------------|----------------------------------------------------------------------------------------------------|
| M500             | Not stable    | Sensör kalibrasyonu iptal edildi<br>Ana ölçülen değer dalgalanıyor                                                                      |
|                  |               | Olası nedenler:<br>Sensör havada<br>Sensör tıkalı<br>Sensöre hatalı akış<br>Sensör arızalı                                              |
|                  |               | Çözüm:<br>• Sensörü kontrol edin<br>• Kurulumu kontrol edin                                                                             |
| M526             | Cell constant | Sensör kalibrasyonu uyarısı<br>Geçersiz hücre sabiti, maks. aralığa ulaşıldı                                                            |
|                  |               | Çözüm:<br>• Kalibrasyonu tekrarlayın<br>• Hücre sabitini fabrika teknik özelliklerine uygun girin<br>• Servis Birimi ile irtibata geçin |
| M528             | Cell constant | Sensör kalibrasyonu uyarısı<br>Min. olası hücre sabiti düşük kaldı                                                                      |
|                  |               | Çözüm:<br>• Kalibrasyonu tekrarlayın<br>• Hücre sabitini fabrika teknik özelliklerine uygun girin<br>• Servis Birimi ile irtibata geçin |

## 10 Bakım

### **UYARI**

#### Madde sızarsa yaralanma riski!

 Her bakım işleminin öncesinde proses borusunda basınç olmadığını, boş olduğunu ve durulanmış olduğunu kontrol edin.

Elektronik kutusunda kullanıcının bakım yapması gereken bir parça bulunmamaktadır.

- Elektronik kutusundaki kapak yalnızca Endress+Hauser Servis Departmanı tarafından açılabilir.
- Elektronik kutusu yalnızca Endress+Hauser Servis Departmanı tarafından çıkarılabilir.

### 10.1 Bakım işlemleri

#### 10.1.1 Muhafazanın temizlenmesi

▶ Muhafazanın ön kısmını sadece piyasada bulunan temizlik maddeleri ile temizleyin.

Muhafazanın ön kısmı DIN 42 115'e uygun şekilde aşağıdakilere dayanıklıdır:

- Etanol (kısa bir süre için)
- Seyreltilmiş asitler (maks. %2 HCl)
- Seyreltilmiş bazlar (maks. %3 NaOH)
- Sabun bazlı ev temizlik maddeleri
- ► Cihaz üzerinde bir çalışma gerçekleştirirken bunun proses kontrol sistemine veya prosesin kendisine olan etkilerini aklınızda bulundurun.

#### DUYURU

#### Yasaklı temizlik maddeleri!

Muhafaza yüzeyinde veya yalıtımında hasar

- > Temizlik için kesinlikle konsantre mineral asitler veya alkali solüsyonlar kullanmayın.
- Benzil alkol, metanol, metilen klorür, ksilen veya konsantre gliserol temizleyici gibi organik temizlik maddelerini kesinlikle kullanmayın.
- ► Temizlik için kesinlikle yüksek basınçlı buhar kullanmayın.

## 11 Onarım

Kaçak deliğinden madde dışarı çıkıyorsa O-ring arızalıdır.

▶ O-ring'i değiştirmek için E+H Servis Departmanı ile iletişime geçin.

### 11.1 Genel notlar

 Cihazın güvenli ve dengeli çalışmasını garanti altına almak için sadece Endress+Hauser yedek parçaları kullanın.

Yedek parçalar ile ilgili detaylı bilgiler aşağıdaki adreste mevcuttur: www.endress.com/device-viewer

### 11.2 İade

Onarım veya bir fabrika kalibrasyonu gerekiyorsa ya da yanlış bir ürün sipariş veya teslim edilmişse ürün iade edilmelidir. Bir ISO sertifikalı şirket ve aynı zamanda kanuni düzenlemeler nedeniyle, Endress+Hauser madde ile temas etmiş olan iade ürün işlemlerinde belirli prosedürlere uymak zorundadır.

Cihazın hızlı, güvenli ve profesyonel şekilde iadesini sağlamak için:

 Cihazların iadesi ile ilgili prosedür ve şartlar hakkında bilgi için www.endress.com/support/return-material web sitesine bakın.

### 11.3 İmha

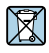

Elektrik ve elektronik ekipmanlar hakkındaki 2012/19/EU Direktifi (WEEE) gerektiriyorsa, WEEE'nin ayrılmamış kentsel atık olarak imha edilmesini en aza indirgemek için ürünler, gösterilen sembolle işaretlenmiştir. Bu işareti taşıyan ürünleri sınıflandırılmamış genel atık şeklinde imha etmeyin. Bunun yerine, geçerli koşullar altında imha edilmeleri için bunları Endress+Hauser'e iade edin.

## 12 Aksesuarlar

Aşağıdakiler bu dokümantasyonun yayınladığı zamanda mevcut olan en önemli aksesuarlardır.

▶ Burada listelenmemiş olan aksesuarlar için lütfen Servis ve Satış Merkezi ile irtibata geçin.

### 12.1 Kalibrasyon çözümleri

#### İletkenlik kalibrasyon çözümleri CLY11

ISO 9000'e uygun şekilde iletkenlik ölçüm sistemlerinin yetkili kalibrasyonu için NIST tarafından SRM (Standart Referans Malzeme)'de referans yapılan hassas solüsyonlar:

- CLY11-C, 1,406 mS/cm (referans sıcaklık 25 °C (77 °F)), 500 ml (16,9 fl.oz) Sipariş No. 50081904
- CLY11-D, 12,64 mS/cm (referans sıcaklık 25 °C (77 °F)), 500 ml (16,9 fl.oz) Sipariş No. 50081905
- CLY11-E, 107,00 mS/cm (referans sıcaklık 25 °C (77 °F)), 500 ml (16,9 fl.oz) Sipariş No. 50081906

"Kalibrasyon Solüsyonları" hakkında daha fazla bilgi için Teknik Bilgilere bakın

## 13 Teknik bilgiler

### 13.1 Giriş

#### 13.1.1 Ölçülen değişken

İletkenlik

1

Sıcaklık

### 13.1.2 Ölçüm aralığı

İletkenlik:

Sıcaklık:

Önerilen aralık: 200 μS/cm ile 1000 mS/cm arası (kompanze edilmemiş) -10 ... 130 °C (14 ... 266 °F)

#### 13.1.3 İkili giriş

İkilik giriş ölçüm aralığı geçişi için kullanılır.

| Voltaj aralığı          | 0 V ile 30 V arası |
|-------------------------|--------------------|
| Voltaj <b>High</b> Min. | 12 V               |
| Voltaj <b>Low</b> maks. | 9,0 V              |
| 24 V'de akım tüketimi   | 30 mA              |
| Tanımsız voltaj aralığı | 9,0 ile 12 V arası |

### 13.2 Çıkış

#### 13.2.1 Çıkış sinyali

| İletkenlik: | 0 / 4 ile 20 mA arası, galvanik olarak izole |
|-------------|----------------------------------------------|
| Sıcaklık:   | 0 / 4 ile 20 mA arası, galvanik olarak izole |

#### 13.2.2 Yük

Maks. 500 Ω

### 13.2.3 Özellik

Lineer

#### 13.2.4 Sinyal çözünürlüğü

| Çözünürlük: | > 13 bit |
|-------------|----------|
| Doğruluk:   | ±20 μA   |

#### 13.2.5 Alarm çıkışı

Alarm çıkışı bir "açık kollektör" olarak uygulanır.

| 200 mA                              |
|-------------------------------------|
| 30 VDC                              |
|                                     |
| Alarm çıkışı bloke (0 mA)           |
| Alarm çıkışı açık (200 mA'ya kadar) |
|                                     |

### 13.3 Güç beslemesi

#### 13.3.1 Besleme voltajı

24 VDC ± %20, ters polariteye karşı korumalı

#### 13.3.2 Güç tüketimi

3 W

#### 13.3.3 Kablo özelliği

| Öneri | 0,5 mm <sup>2</sup> |
|-------|---------------------|
| maks. | 1,0 mm <sup>2</sup> |

#### 13.3.4 Aşırı voltaj koruması

Aşırı voltaj kategorisi I

### 13.4 Performans özellikleri

#### 13.4.1 Cevap süresi

| İletkenlik: | t <sub>95</sub> < 1,5 s |
|-------------|-------------------------|
| Sıcaklık:   | t <sub>90</sub> < 20 s  |

#### 13.4.2 Ölçülen maksimum hata

| İletkenlik:      | $\pm$ (ölçülen değerin %2,0'si + 20 $\mu S/cm)$ |
|------------------|-------------------------------------------------|
| Sıcaklık:        | ± 1,5 K                                         |
| Sinyal çıkışları | ± 50 μA                                         |

#### 13.4.3 Tekrarlanabilirlik

İletkenlik:

maks. ölçülen değerin %0,5'i  $\pm$  5 µS/cm  $\pm$  2 basamak

#### 13.4.4 Hücre sabiti

11,0 cm<sup>-1</sup>

#### 13.4.5 Sıcaklık kompanzasyonu

Aralık

Kompanzasyon tipleri

- -10 ... 130 °C (14 ... 266 °F)
- Hiçbiri
- Kullanıcı tarafından yapılandırılabilen sıcaklık katsayısı ile lineer

#### 13.4.6 Referans sıcaklık

25 °C (77 °F)

#### 13.5 Çevre koşulları

#### 13.5.1 Ortam sıcaklık aralığı

| Paslanmaz çelik proses bağlantısı: | -20 60 °C (-4 140 °F) |
|------------------------------------|-----------------------|
| PVC proses bağlantısı:             | -10 60 °C (14 60 °F)  |

#### 13.5.2 Saklama sıcaklığı

| Paslanmaz çelik proses bağlantısı: | –25 80 °C (–13 176 °F) |
|------------------------------------|------------------------|
| PVC proses bağlantısı:             | −10 60 °C (14 140 °F)  |

#### 13.5.3 Nem

≤ %100, yoğuşmalı

#### 13.5.4 İklim sınıfı

İklim sınıfı 4K4H, EN 60721-3-4'e göre

#### 13.5.5 Koruma derecesi

IP 69k, EN 40050:1993'e göre

Koruma derecesi NEMA TİP 6P, NEMA 250-2008'e göre

#### 13.5.6 Darbe dayanımı

IEC 61298-3 ile uyumlu, 5 g'ye kadar sertifikalı

#### 13.5.7 Vibrasyon mukavemeti

IEC 61298-3 ile uyumlu, 5 g'ye kadar sertifikalı

#### 13.5.8 Elektromanyetik uyumluluk

Parazit emisyonu, EN 61000-6-3:2007 + A1:2011 ve EN 55011:2009 + A1:2010'a göre Parazit koruması, EN 61326-1:2013'e göre

#### 13.5.9 Kirlenme derecesi

Kirlilik seviyesi 2

#### 13.5.10 Yükseklik

<2000 m (6500 ft)

### 13.6 Proses

#### 13.6.1 Proses sıcaklığı

Paslanmaz çelik proses bağlantısı:

–10 ... 110 °C (14 ... 230 °F)

Maks.130 °C (266 °F), 60 dakikaya kadar

PVC proses bağlantısı:

-10 ... 60 °C (14 ... 140 °F)

#### 13.6.2 Mutlak proses basıncı

Paslanmaz çelik proses bağlantısı:

13 bar (188,5 psi), 50 °C (122 °F)'ye kadar mutlak

7,75 bar (112 psi), 110 °C (230 °F)'de mutlak

6,0 bar (87 psi), 130 °C (266 °F)'de mutlak maks. 60 dakika

1 ... 6 bar (14,5 ... 87 psi), 50 bar (725 psi) ile test edilmiş CRN ortamında mutlak

PVC proses bağlantısı:

9 bar (130,5 psi), 50 °C (122 °F)'ye kadar mutlak

6,0 bar (87 psi), 60  $^\circ \! \mathrm{C}$  (140  $^\circ \! \mathrm{F})' \! \mathrm{de}$  mutlak

 $1 \dots 6$  bar (14,5  $\dots 87$  psi), 50 bar (725 psi) ile test edilmiş CRN ortamında mutlak

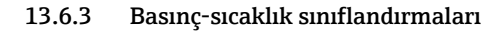

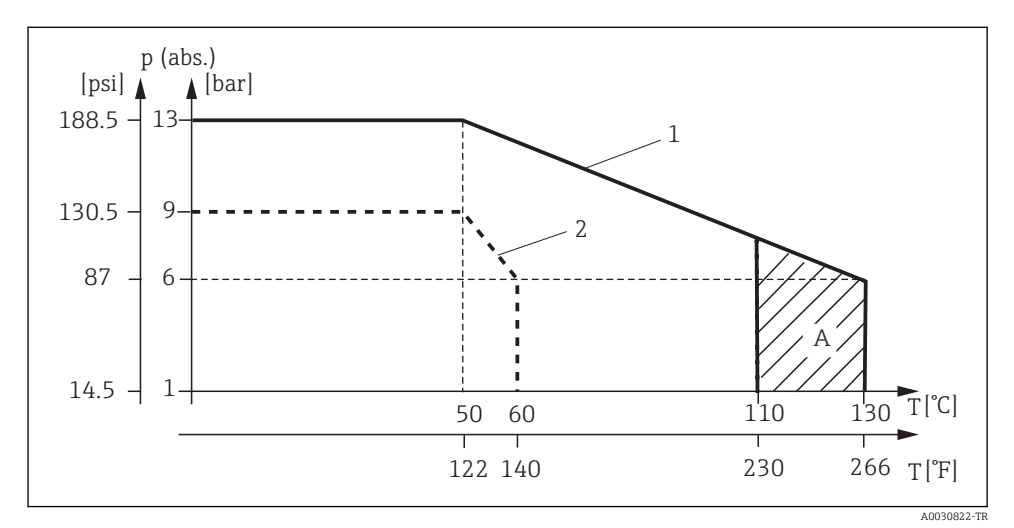

🖻 15 🛛 Basınç-sıcaklık sınıflandırmaları

- 1 Paslanmaz çelik proses bağlantısı
- 2 PVC proses bağlantısı
- A Proses sıcaklığı hafifçe artırılır (maks. 60 dakika)

#### 13.6.4 Akış hızı

maks. DN 50 boruda düşük viskoziteli madde için 10 m/s (32,8 ft/s)

### 13.7 Mekanik yapı

#### 13.7.1 Boyutlar

→ 🗎 12

### 13.7.2 Ağırlık

| Paslanmaz çelik muhafaza: | 1,870 kg (4,12 lbs)'ye kadar |
|---------------------------|------------------------------|
| Plastik muhafaza:         | 1,070 kg (2,36 lbs)'ye kadar |

### 13.7.3 Malzemeler

### Madde ile temas halinde

| Sensör:                       | PEEK (polietereterketon)                     |
|-------------------------------|----------------------------------------------|
| Proses bağlantısı:            | Paslanmaz çelik 1.4435 (AISI 316 L), PVC-U   |
| Conta:                        | EPDM                                         |
| Madde ile temas halinde değil |                                              |
| Paslanmaz çelik muhafaza:     | Paslanmaz çelik 1.4308 (ASTM CF-8, AISI 304) |
| Plastik muhafaza:             | PBT GF20, PBT GF10                           |
| Contalar:                     | EPDM                                         |
| Pencere:                      | PC                                           |
| Kablo rakorları:              | PA, TPE                                      |

#### 13.7.4 Proses bağlantıları

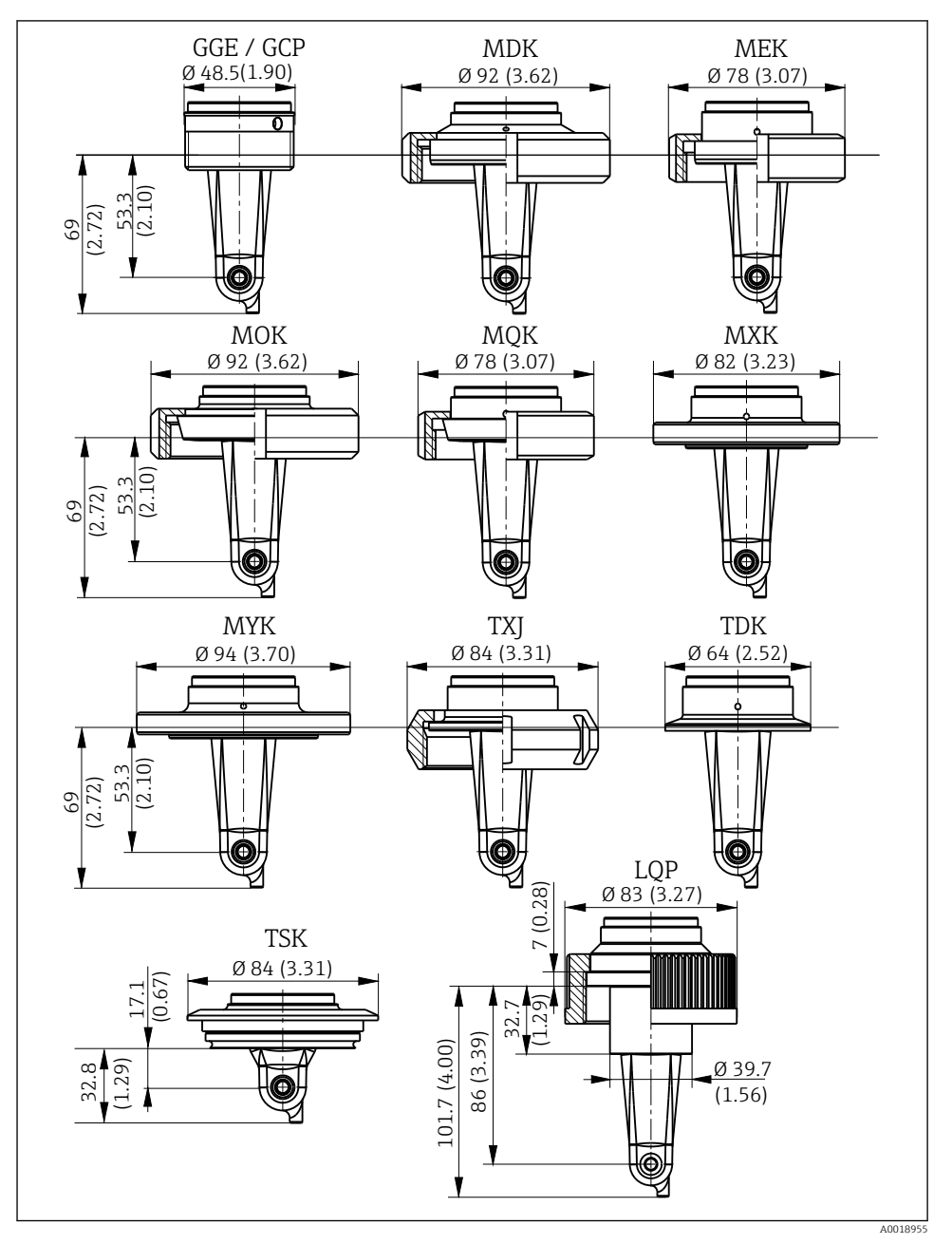

🖻 16 Proses bağlantıları, boyutlar mm (inç)

| GGE | Diş G1½                        |
|-----|--------------------------------|
| GCP | Diş G1½ PVC                    |
| MDK | Aseptik DIN 11864-1-A DN 50    |
| MEK | Aseptik DIN 11864-1-A DN 40    |
| МОК | Süt dişlisi DIN 11851 DN 50    |
| MQK | Süt dişlisi DIN 11851 DN 40    |
| MXK | Süt dişlisi DIN 11853 -2 DN 40 |
| МҮК | Süt dişlisi DIN 11853 -2 DN 50 |
| TXJ | SMS 2"                         |
| TDK | Tri-clamp ISO 2852 2"          |
| TSK | Varivent N DN 40 ile 125 arası |
| LQP | Kavrama somunu 2¼" PVC         |
|     |                                |

#### 13.7.5 Sıcaklık sensörü

Pt1000

# İndeks

## Α

| Aksesuarlar               | 40             |
|---------------------------|----------------|
| Arıza giderme             | 34             |
| Arıza giderme talimatları | 34             |
| Artık bağlantı            | 33             |
| Ayarlanan hava            | 33             |
| Ariza giderme tannatari   | 54<br>33<br>33 |

### В

| Bağlantı sonrası kontrol | 21 |
|--------------------------|----|
| Bakım                    | 38 |

## С

| Cihaz hata teşhisi   | 34 |
|----------------------|----|
| Cihaz konfigürasyonu | 26 |

# С

| 3                 |  |   |   |   |  |   |   |   |   |   |   |  |   |    |
|-------------------|--|---|---|---|--|---|---|---|---|---|---|--|---|----|
| Çalışma           |  |   |   |   |  |   |   |   |   |   |   |  |   | 22 |
| Çalışma güvenliği |  | • | • | • |  | • | • | • | • | • | • |  | • | 7  |
|                   |  |   |   |   |  |   |   |   |   |   |   |  |   |    |

## D

| D            |   |   |   |   |   |   |  |  |   |   |   |  |   |    |
|--------------|---|---|---|---|---|---|--|--|---|---|---|--|---|----|
| Devreye alma | • | • | • | • | • | • |  |  | • | • | • |  | • | 25 |
|              |   |   |   |   |   |   |  |  |   |   |   |  |   |    |

## Ε

| Ekran ayarları      | <br> | <br> | . 25 |
|---------------------|------|------|------|
| Elektrik bağlantısı | <br> | <br> | 17   |

## G

| Gelişmiş Kurulum     | 26 |
|----------------------|----|
| Güç verme            | 25 |
| Güvenlik talimatları | 5  |

## Η

| Hata teşhisi           | 34 |
|------------------------|----|
| Hata teşhisi mesajları | 35 |
| Hücre sabiti           | 31 |

## I

| IT güvenlik önlemleri | 7  |
|-----------------------|----|
| İ                     |    |
| İade                  | 39 |

| laue              | رر  |
|-------------------|-----|
| İmha              | 39  |
| İsim plakası      | . 9 |
| İş yeri güvenliği | 5   |

### К

| Kablolama                         | 17  |
|-----------------------------------|-----|
| Kalibrasyon                       | 31  |
| Koruma derecesinin temin edilmesi | 21  |
| Kullanım amacı                    | . 5 |
| Kurulum                           | 17  |
| Kurulum faktörü                   | 29  |
| Kurulum koşulları                 | 11  |
| Kurulum örnekleri                 | 15  |
| Kurulum sonrası kontrolü          | 17  |

### М

| Menü                       | 26 |
|----------------------------|----|
| Ayar                       | 6  |
| Ekran                      | 25 |
| Hata teşhisi               | 34 |
| Kalibrasyon                | 31 |
| Menüler                    | 24 |
| MRS                        | 31 |
| Muhafazanın temizlenmesi 3 | 8  |

### 0

| Onarım            |   |   |   |   |   |   |   |   |   |  |   |   | 39 |
|-------------------|---|---|---|---|---|---|---|---|---|--|---|---|----|
| Operasyon tuşları | • | • | • | • | • | • | • | • | • |  | • | • | 23 |

## Ö

| Ölçüm aralığı değişimi |  |  |  |  |  |  |  |  |  |  |  |  |  |  |  | 31 | 1 |
|------------------------|--|--|--|--|--|--|--|--|--|--|--|--|--|--|--|----|---|
|------------------------|--|--|--|--|--|--|--|--|--|--|--|--|--|--|--|----|---|

## S

| Semboller                | . 4 |
|--------------------------|-----|
| Sertifikalar ve onaylar  | 11  |
| Sıcaklık kompanzasyonu   | 30  |
| Sipariş kodunun okunması | 10  |

### Т

| Teknik bilgiler           | 40  |
|---------------------------|-----|
| Teslimat kapsamı          | 10  |
| Teslimatın kabul edilmesi | . 9 |

### U

| Uyarılar           | 4  |
|--------------------|----|
| Uygulama örnekleri | 15 |
| Uygunluk Beyanı    | 11 |
| Ü                  |    |

| Üreticinin adresi |  |  |  |  |  |  |  |  |  | 10 |
|-------------------|--|--|--|--|--|--|--|--|--|----|
|                   |  |  |  |  |  |  |  |  |  |    |

| Ürün açıklaması  | 8 |
|------------------|---|
| Ürün güvenliği   | 7 |
| Ürün sayfası     | 0 |
| Ürün tanımlaması | 9 |
|                  |   |

### Y

| Yönlendirmeler |  |  |  |  |  |  |  |  |  | 12 | 2 |
|----------------|--|--|--|--|--|--|--|--|--|----|---|
|                |  |  |  |  |  |  |  |  |  |    |   |

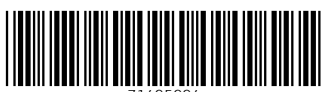

71495994

## www.addresses.endress.com

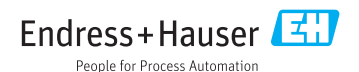